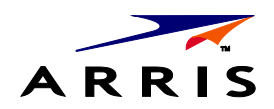

Installation and Operations Manual

IPC1100

# **Advanced IP Client Video Set-top**

©ARRIS Enterprises, Inc. 2014 All rights reserved. No part of this publication may be reproduced in any form or by any means or used to make any derivative work (such as translation, transformation, or adaptation) without written permission from ARRIS Enterprises, Inc. ("ARRIS"). ARRIS reserves the right to revise this publication and to make changes in content from time to time without obligation on the part of ARRIS to provide notification of such revision or change.

ARRIS and the ARRIS logo are all trademarks of ARRIS Enterprises, Inc. Other trademarks and trade names may be used in this document to refer to either the entities claiming the marks and the names of their products. ARRIS disclaims proprietary interest in the marks and names of others.

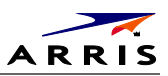

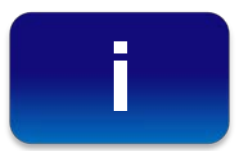

# **Safety and Compliance**

### **IMPORTANT SAFETY INSTRUCTIONS**

- Read these instructions.
- Keep these instructions.
- Heed all warnings.
- Follow all instructions.
- Do not use this apparatus near water. The apparatus shall not be exposed to dripping or splashing and no objects filled with liquids, such as vases, shall be placed on the apparatus.
- Clean only with dry cloth.
- Do not block any ventilation openings. Install in accordance with the manufacturer's instructions.
- Do not install near any heat sources such as radiators, heat registers, stoves, or other apparatus (including amplifiers) that produce heat.
- Do not defeat the safety purpose of the polarized or grounding-type plug. A polarized plug has two blades with one wider than the other. A grounding type plug has two blades and a third grounding prong. The wide blade or the third prong is provided for your safety. If the provided plug does not fit into your outlet, consult an electrician for replacement of the obsolete outlet.
- Protect the power cord from being walked on or pinched particularly at plugs, convenience receptacles, and the point where they exit from the apparatus.
- Only use attachments/accessories specified by the manufacturer.
- Unplug this apparatus during lightning storms or when unused for long periods of time.
- Refer all servicing to qualified service personnel. Servicing is required when the apparatus has been damaged in any way, such as the power supply cord or plug is damaged, liquid has been spilled or objects have fallen into the apparatus, the apparatus has been exposed to rain or moisture, does not operate normally, or has been dropped.

### **Important Safety Considerations**

WARNING - to reduce the risk of fire or electric shock, do not expose this apparatus to rain or moisture.

The IPC1100 requires careful handling to avoid potential damage to its internal components. Be sure to follow these requirements during transportation and installation.

#### **During Transportation to the Subscriber Home**

Transport the cable terminal in its shipping box or an equally padded container. Do not expose the terminal to rain or moisture.

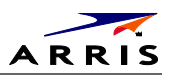

## **During Installation**

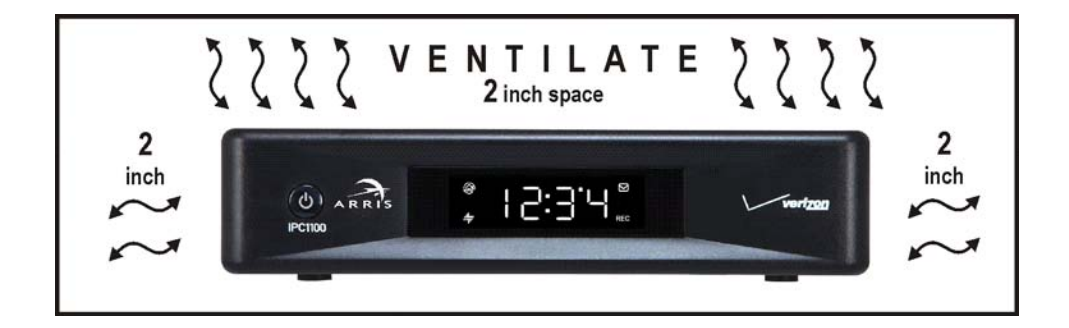

- Do not place the cable terminal in an enclosed area where the cooling vents are blocked or impede the flow of air through the ventilation openings.
- Install the terminal so that its position does not interfere with its proper ventilation. For example, do not place the terminal on a bed, sofa, rug, or similar surface that could block the ventilation openings.
- Install the terminal away from heat sources such as radiators, heat registers and stoves. Installation of the terminal near consumer electronics devices, such as stereo receiver/amplifiers and televisions, is permitted as long as the air surrounding the terminal does not exceed 40° C (104° F).
- Place the terminal on a flat surface not prone to vibration or impact.
- Do not install the terminal in an area where condensation occurs.
- To prevent the temporary loss of guide data and cause a temporarily non-responding terminal, do not plug the AC power cord into a switched power outlet.

## **FCC Compliance**

This equipment has been tested and found to comply with the limits for a Class B digital device, pursuant to part 15 of the FCC Rules. These limits are designed to provide reasonable protection against harmful interference in a residential installation. This equipment generates uses and can radiate radio frequency energy and, if not installed and used in accordance with the instructions, may cause harmful interference to radio communications. However, there is no guarantee that interference will not occur in a particular installation. If this equipment does cause harmful interference to radio or television reception, which can be determined by turning the equipment off and on, the user is encouraged to try to correct the interference by one or more of the following measures:

- Reorient or relocate the receiving antenna.
- Increase the separation between the equipment and receiver.
- Connect the equipment into an outlet on a circuit different from that to which the receiver is connected.
- Consult the dealer or an experienced radio/TV technician for help.

| Caution | Changes or modifications not expressly approved by ARRIS for compliance could void the user's |
|---------|-----------------------------------------------------------------------------------------------|
|         | authority to operate the equipment.                                                           |

This device complies with part 15 of the FCC Rules. Operation is subject to the following two conditions: (1) This device may not cause harmful interference, and (2) this device must accept any interference received, including interference that may cause undesired operation.

## **FCC Declaration of Conformity**

ARRIS Enterprises, Inc., 101 Tournament Drive, Horsham, PA 19044, 1-215-323-1000, declares that the IPC1100 set-tops comply with 47 CFR Parts 2 and 15 of the FCC rules as a Class B digital device.

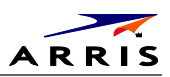

## Canada Industry Canada (IC)

This Class B digital device complies with Canadian ICES-003. Cet appareil numérique de la classe B est conforme à la norme NMB-003 du Canada.

### Caring for the Environment by Recycling

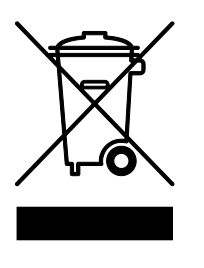

When you see this symbol on a ARRIS product, do not dispose of the product with residential or commercial waste.

#### **Recycling your ARRIS Equipment**

Please do not dispose of this product with your residential or commercial waste. Some countries or regions, such as the European Union, have set up systems to collect and recycle electrical and electronic waste items. Contact your local authorities for information about practices established for your region.

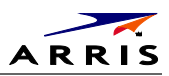

# Contents

| Safety and Compliance                                           | i  |
|-----------------------------------------------------------------|----|
| Tables                                                          | v  |
| Figures                                                         | v  |
| Introduction                                                    | 1  |
| Features                                                        | 3  |
| Getting Help                                                    | 5  |
| Returning for Repair                                            | 5  |
| Overview                                                        | 6  |
| Front Panel                                                     | 6  |
| Rear Panel                                                      | 7  |
| System Overview                                                 | 8  |
| PON Overview                                                    | 8  |
| Whole Home IP Video Customer Premises Network—Embedded MoCA BHR | 9  |
| MoCA                                                            | 11 |
| Multi-Room DVR                                                  | 12 |
| Installation                                                    | 13 |
| Whole Home IP Video Network Installation                        | 13 |
| Before You Begin                                                | 13 |
| During the installation:                                        | 14 |
| Checking the Home Coaxial Network Topology                      | 14 |
| Video Connection Options                                        | 15 |
| Audio Connection Options                                        | 16 |
| Installation Overview                                           | 17 |
| Cabling to an HDTV for Video                                    | 18 |
| Cabling to an HDTV for Audio                                    | 19 |
| Cabling to a High-Definition TV and an A/V Receiver for Video   | 20 |
| Cabling to a High-Definition TV and an A/V Receiver for Audio   | 21 |
| Cabling to a Standard-Definition TV                             | 22 |
| Data Device Connections                                         | 23 |
| Autoprovisioning                                                | 24 |
| Registration with the Media Server                              | 28 |
| Verifying the MoCA Network                                      | 28 |
| Operational Check for the Remote Control                        | 29 |
| BUI Access                                                      | 29 |
| Recommended Method for Access to OSD Diagnostics functionality  | 29 |
| Optimizing the High-Definition Settings                         | 30 |
| Additional HDMI Settings                                        | 33 |
| Additional Closed Caption Settings Menu                         | 35 |
| Graphics Overlaying the Video                                   | 36 |

| Diagnostics                        |    |
|------------------------------------|----|
| Using the Diagnostics              |    |
| 01 General Status                  |    |
| 02 Unit Address/Security           |    |
| 03 Code Module                     |    |
| 05 HTTP Adaptive Video Information |    |
| 06 In Home Streaming               |    |
| 07 Audio / Video Status            | 51 |
| 08 Memory Configuration            | 53 |
| 09 Interface / Port Status         | 54 |
| 10 Current Sessions                | 57 |
| 16 WAN Status                      |    |
| 17 Keypad Status                   |    |
| Troubleshooting                    | 70 |
| IP Network Issues                  | 73 |
| Insufficient RF Network Throughput | 73 |
| Bypassing an Amplifier             | 74 |

# **Tables**

| Table 1 – (VMS) DVR Recording Time Guidelines                  | 4  |
|----------------------------------------------------------------|----|
| Table 2 – Front panel                                          | 6  |
| Table 3 – Rear panel connections                               | 7  |
| Table 4 – Sample table listing signal levels and MAC Addresses | 15 |
| Table 5 – IPC1100 video outputs                                | 16 |
| Table 6 – Troubleshooting Guidelines                           | 70 |

# **Figures**

| 2  |
|----|
| 6  |
| 7  |
| 8  |
| 10 |
| 11 |
| 12 |
| 12 |
| 13 |
| 14 |
| 18 |
| 19 |
|    |

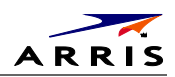

| Figure 13 – Cabling to an HDTV and A/V Receiver for Video                                   | 20 |
|---------------------------------------------------------------------------------------------|----|
| Figure 14 – Cabling to an HDTV and A/V Receiver                                             | 21 |
| Figure 15 – Cabling to a Standard Definition stereo TV                                      | 22 |
| Figure 16 – Welcome-Start Activation Screen                                                 | 25 |
| Figure 17 – Overlay screen during AP in an error state. Press A to switch to detail screens | 25 |
| Figure 18 – Health checks begun.                                                            | 26 |
| Figure 19 – Example error screen                                                            | 26 |
| Figure 20 – Step 2 Software Download                                                        | 27 |
| Figure 21 – Step 3-Activation Screen                                                        | 27 |
| Figure 22 – Activation Complete Screen                                                      | 28 |
| Figure 23 – Basic User Interface Main Menu                                                  | 30 |
| Figure 24 – User Settings                                                                   | 31 |
| Figure 8 – Example of the front panel display for the main menu                             | 38 |
| Figure 9 – Example General Status display (no error)                                        | 40 |
| Figure 10 Example Front Panel Display for Code Download status                              | 44 |
| Figure 20 – Using a diplexer to bypass a line amplifier                                     | 74 |

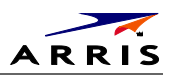

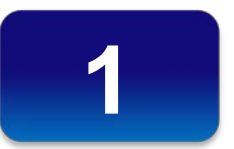

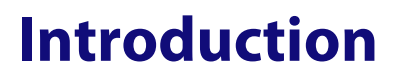

This manual provides instructions for system operator personnel to install the ARRIS IPC1100 High-Definition Set-top. This unit includes a high-end processor, expanded memory, and enhanced graphics to support digital, on-demand, and interactive services. It provides a full complement of interconnection options.

The IPC1100 provides advanced capabilities, including:

- Authorization and purchase of on-demand programming
- High-Definition television (HDTV) video decoding
- HDTV output through component video (YPbPr), High-Definition Multimedia Interface<sup>™</sup> (HDMI<sup>™</sup>)
- Surround-sound audio through a variety of digital interconnection options
- Built-in MoCA
- Adaptability to various software platforms
- Supports Over-The-Top IP content when not connected to a VMS1100

As with all ARRIS digital cable set-tops, the hardware features are enabled by core operating and thirdparty application software.

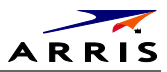

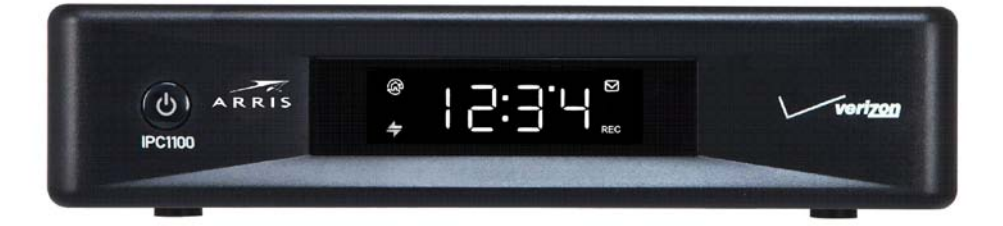

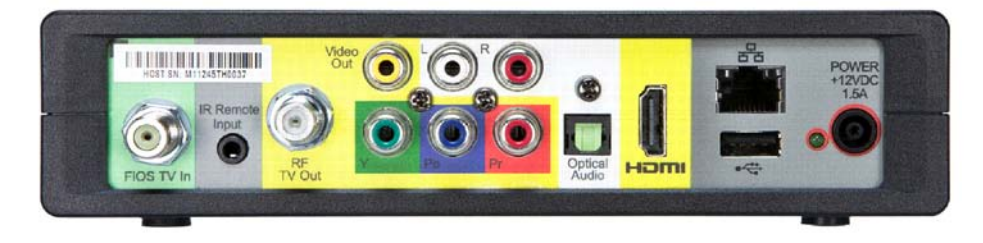

Figure 1 – IPC1100 Front and rear views

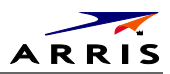

# **Features**

### **Tuners**

• The IPC1100 uses MoCA to communicate to the VMS1100 Gateway. Audio and video content, as well as entitlement messaging, are delivered over MoCA.

## **Standard Audio/Video Features**

- Digital video scaling (picture in graphics)
- Macrovision<sup>®</sup> copy protection
- High-Definition video output through:
  - o HDMI (also compatible with DVI using an HDMI-to-DVI converter cable)
  - o Component Video (YPbPr)
- Standard-Definition video output through:
  - o Baseband (Composite)
  - o RF
- Audio output through:
  - o Digital audio (S/PDIF) ATSC standard Dolby<sup>®</sup> Digital optical
  - o Baseband L/R

### Standard DVR Functionality (Only available when connected to the VMS1100)

- DVR functionality integrated with the IPG enables subscribers to:
  - o Pause, rewind, fast-forward, or record live TV
  - o Maintain a personal recorded program library and access it using the IPG
  - o Select programs to record across multiple channels and time slots
  - o Rewind and replay recorded programs
  - o Simultaneously watch two programs, switching easily between them using the swap key (Dependent upon program guide support and provided remote control)
  - o Record a program in the background while viewing another live program
  - o Simultaneously record programs from two channels while watching a different pre-recorded program, with the ability to switch viewing between any of the three programs

ARRIS cannot guarantee the exact amount of programming that each subscriber will be able to record. The approximate time depends on the programming type and the drive size:

### Table 1 – (VMS) DVR Recording Time Guidelines

| Internal drive size | Estimated Recording Hours For:<br>Standard Digital Channels | HDTV Channels |
|---------------------|-------------------------------------------------------------|---------------|
| 1 TB                | 350 to 444                                                  | 90 to 150     |

All times are approximate. The actual hours a subscriber can record are a function of program bit rate, the IPG type, and the reserved buffer space.

### **Standard Data Features**

- 512 MB flash memory
- 1024 MB SDRAM
- One rear Universal Serial Bus (USB) 2.0 port
- 10/100 Mbps Ethernet Port (RJ-45)

### **Standard Miscellaneous Features**

- Messaging capabilities
- Digital diagnostics
- Four-digit, seven-segment LED display

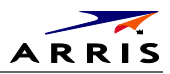

# **Getting Help**

Help with your ARRIS product is available online and by phone.

Help with your product is available online and by phone.

Find technical documentation in the CustomerCare 360 Documentation Center (http://www.arrisi.com/cc360).

Get release updates and download software from DigitalCM (digitalcm.arrisi.com).

The ARRIS Training Learning Portal provides self-paced product training and course descriptions of instructor-led training classes at http://www.arris.com/support/training. In many cases training can be given at your location.

The Technical Assistance Center (TAC) provides assistance 24 hours a day, 7 days a week. To open a case, use one of these contact methods:

- Customers in North American should call the TAC at 888-944-HELP (888-944-4357).
- Customers outside North America should call the TAC at 215-323-2345.
- For Spanish language support, call 215-323-2346.

Contact the TAC by e-mail at Tac.Helpdesk@arrisi.com

## **Returning for Repair**

Contact the ARRIS Mobility Technical Assistance Center (TAC) at 888-944-4357 (direct dial 847-725-4011) for assistance in verifying that repair is necessary. The TAC will create an RSA for repair, or an RA for replacement if equipment qualifies.

The RSA number must be prominently displayed on all equipment cartons. When shipping equipment for repair:

- 1. Pack the unit securely.
- 2. Enclose a note describing the exact problem. Complete and enclose the checklist provided with the unit.
- 3. Enclose a copy of the invoice that verifies the warranty status.
- 4. Ship the unit PREPAID to the address supplied in your RSA or RA.

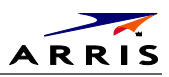

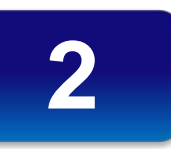

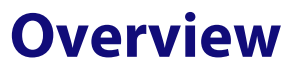

# **Front Panel**

The front panel controls provide on/off functionality only. Most functions, such as those requiring a numeric entry, require a remote control. The Power button blinks when receiving a signal from the remote control.

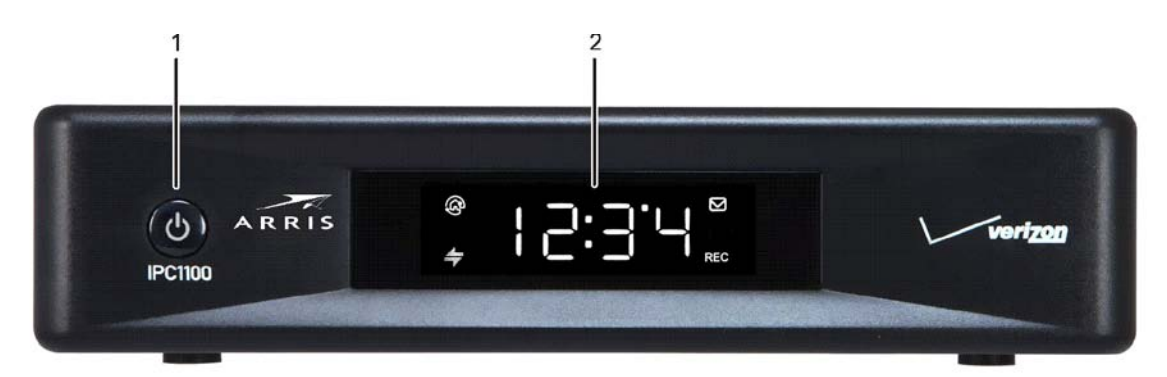

Figure 2 – IPC1100 front panel

#### Table 2 – Front panel

| Label | Description   |  |
|-------|---------------|--|
| 1     | Power         |  |
| 2     | Display panel |  |

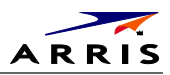

# **Rear Panel**

The rear panel contains connectors for video, audio, and RF cabling, data output, and data interface connectors. Some connectors are not enabled and require the support of application software.

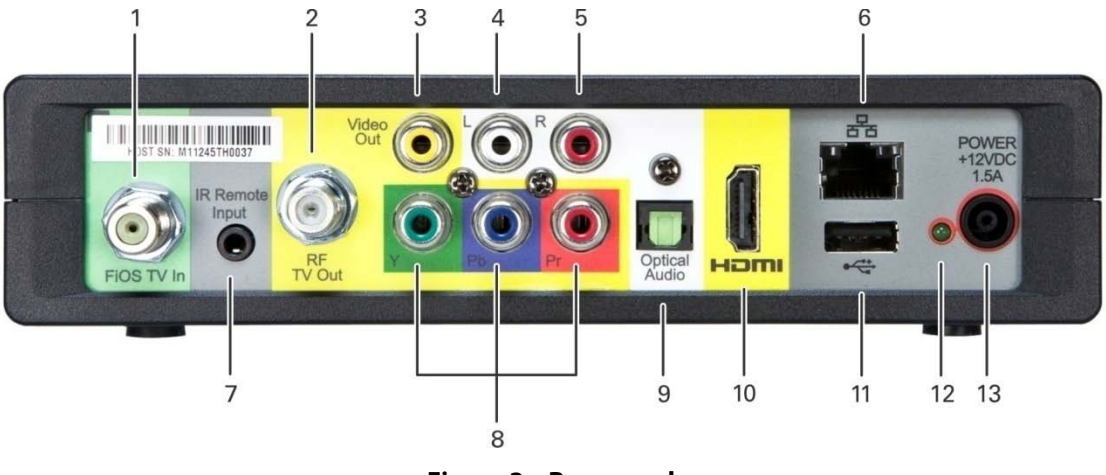

Figure 3 – Rear panel

Table 3 – Rear panel connections

| Label | Description                                                                           |  |  |
|-------|---------------------------------------------------------------------------------------|--|--|
| 1     | FiOS TV In — Connects to your VMS gateway                                             |  |  |
| 2     | RF Out — Ch 3/4 modulated audio/video (SDTV) to TV or VCR                             |  |  |
| 3     | Video — Composite Video (SDTV) output                                                 |  |  |
| 4-5   | Audio — Composite Audio L/R outputs                                                   |  |  |
| 6     | Ethernet* — Network connection                                                        |  |  |
| 7     | IR Remote Input — Connects to a remote control set-top accessory cable                |  |  |
| 8     | YPbPr — Component video output (HDTV)                                                 |  |  |
| 9     | Optical Audio (S/PDIF)* — Provides Dolby <sup>®</sup> Digital 5.1 audio or PCM output |  |  |
| 10    | HDMI — High-Definition TV (HDTV) connector                                            |  |  |
| 11    | USB 2.0 — Optional for future use                                                     |  |  |
| 12    | Power LED                                                                             |  |  |
| 13    | Power cord connector                                                                  |  |  |

# System Overview

This section introduces key concepts relevant to installing the ARRIS Whole Home IP Video Network CPE. It describes:

- The passive optical network (PON) connecting the customer premises to the headend
- The ARRIS Whole Home IP Video Network that you install at the customer premises
- Multimedia Over Coax Alliance (MoCA) technology
- Multi-room DVR

The ARRIS Whole Home IP Video Network connects to the fiber-to-the-premises (FTTP) passive optical network (PON). It uses MoCA technology to provide an integrated Ethernet, IP, and coaxial radio frequency (RF) network. This network enables the delivery of services such as interactive video, high-speed data, and IP telephony to residential and small-business customers using existing RF coaxial cabling.

## **PON Overview**

A passive optical network (PON) is a fiber optic network capable of carrying a high volume of traffic over a single fiber. The same fiber carries data:

- *Downstream* from the optical line terminator (OLT) at the headend to the optical network terminator (ONT) at the customer premises
- Upstream from the ONT back to the headend (also referred to as the return path)

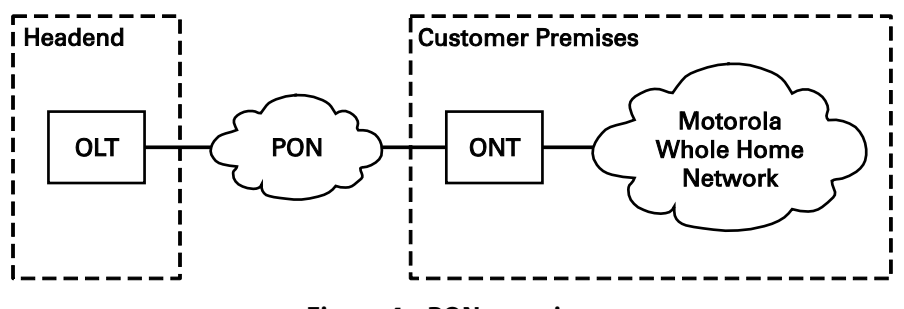

Figure 4 – PON overview

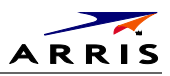

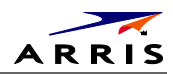

#### The FTTP PON carries the following services:

| Service                                   | Description                                                                                                    |  |  |  |
|-------------------------------------------|----------------------------------------------------------------------------------------------------|--|--|--|
| Two-way<br>video service<br>(to VMS only) | <ul> <li>Video services include enhanced interactive services such as video on demand (VoD).</li> <li>Video is carried over the PON to the ONT and then over the in-home coaxial network.</li> <li>Digital and out-of-band (OOB) carriers are supported on the 50 to 862 MHz spectrum.</li> <li>Video traffic on the PON consists of:</li> <li>Downstream digital standard- and high-definition television (HDTV) video services; for example, local broadcast channels, Disney<sup>*</sup>, ESPN<sup>*</sup>, and other services.</li> <li>Downstream IP data; for example, streaming VoD channels.</li> <li>Upstream IP data; for example, VoD purchase data.</li> <li>The ARRIS MediaCipher<sup>*</sup> conditional access system, which provides subscription, event, firmware download, and set-top terminal management; performs real-time encryption for broadcast programs and pre-encryption for VoD content; and uses the OOB RF downstream channel for all control and management functions. Note: OOB terminates in the VMS; IP client does not contain a cable card.</li> <li>Standard and high-definition VoD services are delivered to the VMS using constant bit rate MPEG-2 or MPEG-4 single program transport streams. The MPEG-2 or MPEG-4 video is transported in User Datagram Protocol (UDP) packets addressed to the set-top that are metered to avoid congestion.</li> <li>All return communication is through IP.</li> </ul> |  |  |  |
| Over-The-Top<br>(backup)<br>service.      | • This is an HLS (HTTP Live Streaming) service used to provide access to video services if a VMS is not accessible.                                                                                                    |  |  |  |
| High-speed<br>data service                | The PON provides data service using the same management infrastructure as digital subscriber loop (DSL) service.                                                                                                    |  |  |  |
| Telephony                                 | A separate private virtual circuit carries telephone service over the PON.                                                                                                    |  |  |  |

## Whole Home IP Video Customer Premises Network—Embedded MoCA BHR

The ARRIS Whole Home IP Video Network carries the following services over coaxial cable to the VMS:

- Video QAM MPEG-2 encoded broadcast services over the full 50 to 864 MHz spectrum for MoCA 1.1 BHRs and the 1350 to 1675 MHz spectrum for MoCA 2.0 BHRs
- IP over coaxial for interactive traffic and VoD Streaming over the 975 to 1025 MHz spectrum
- IP over coaxial for audio and video content streamed to the clients from the VMS

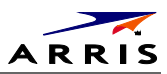

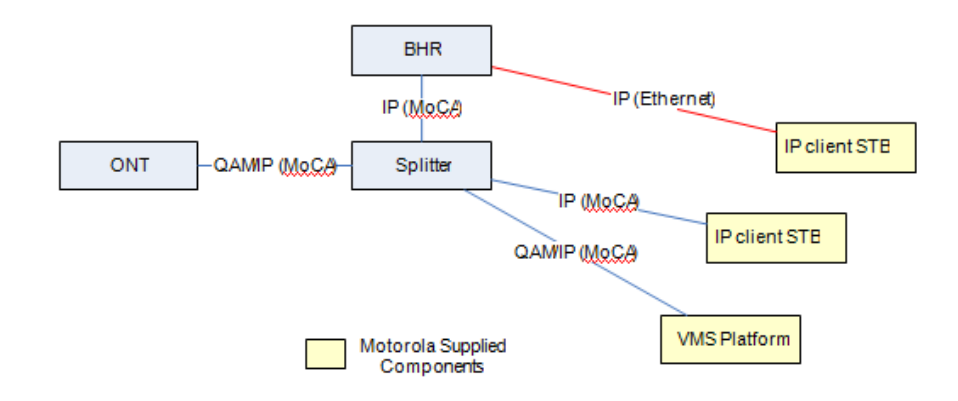

#### Figure 5 – Whole Home IP Video CPE overview

The components include:

- ARRIS or similar optical network
- Broadband Home Router (BHR) with embedded MoCA
- ARRIS VMS/IPC advanced /IP set-tops containing embedded MoCA technology:
  - o VMS1100 hybrid QAM/IP digital gateway/DVR
  - o IPC1100 advanced digital set-top supporting HDTV

You must connect the BHR to an RF coaxial splitter connecting to the coaxial cable wall outlets in the other rooms in the customer's premises.

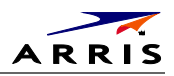

## MoCA

MoCA technology bridges Ethernet traffic onto the coaxial cable network. MoCA 2.0 operates from 975 to 1025 MHz on the MoCA WAN channel when a MoCA 1.1 BHR is present and 1125 to 1175 MHz on the MoCA LAN when communicating with MoCA 1.x devices; and 1125 to 1225 MHz on the MoCA LAN when communicating with any MoCA 2.0 devices. MoCA 2.0 operates from 1350 to 1675 MHz on the MoCA WAN channel when a MoCA 2.0 BHR is present.

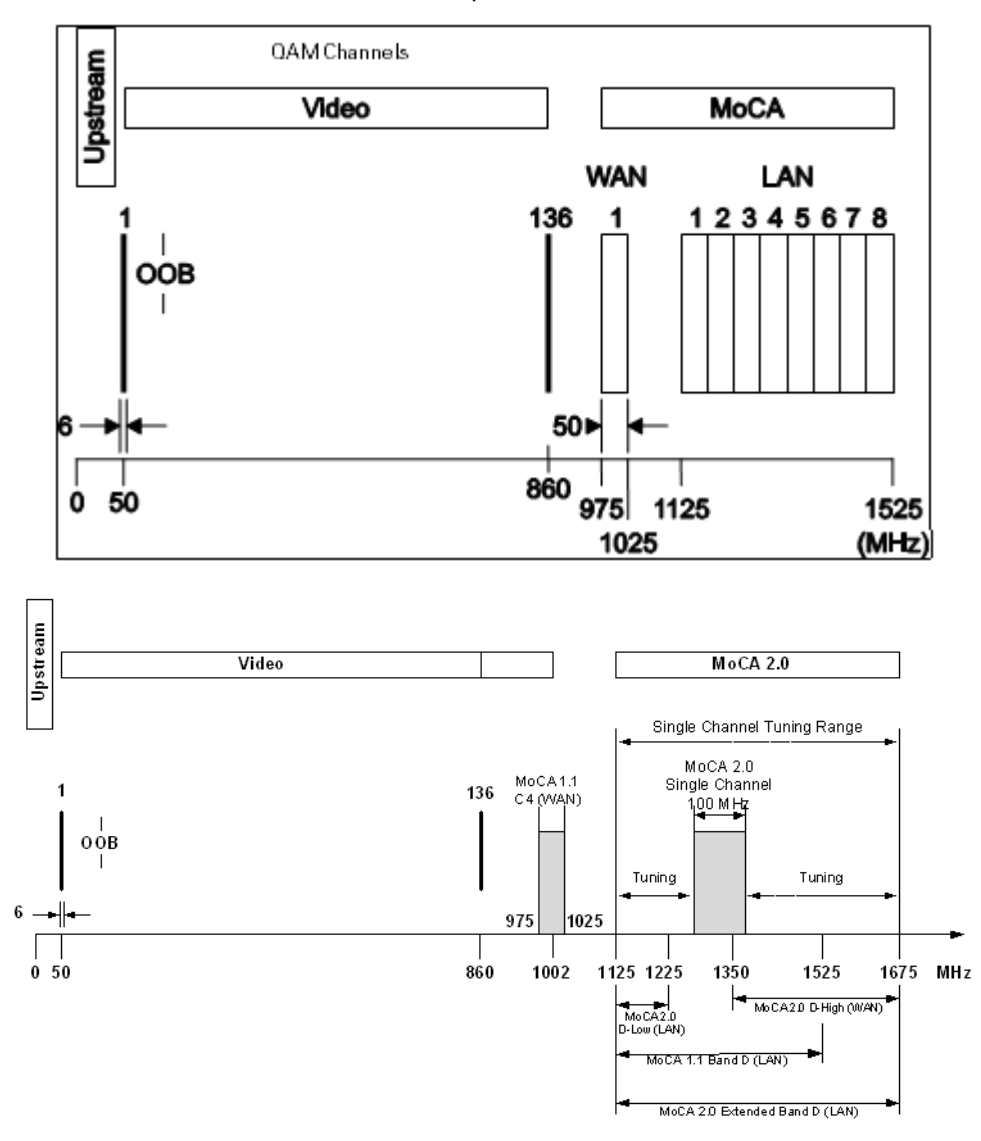

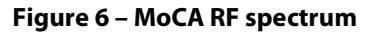

Each MoCA set-top requires an IP address for configuration and management, but does not require any other IP services. To minimize network IP address requirements, the MoCA uses the Link-Local IP address space.

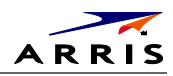

Link-Local IP addressing enables MoCA set-tops to operate on a private local area network (LAN) using a defined range of reserved IP addresses. The MoCA set-tops in a home automatically self-assign an IP address in the range above 169.254.1.18.

The Link-Local address space is registered with the Internet Assigned Numbers Authority (IANA). For detailed information about Link-Local addressing, visit www.faqs.org/rfcs/rfc3927.html.

## **Multi-Room DVR**

Multi-room DVR enables the customer to simultaneously play back programs recorded on a VMS gateway (server) on up to four connected IPC1100 media terminals (clients). Service providers can enable multi-room DVR for all customers or provide multi-room DVR as an extra-cost option. Clients can also receive Live-Off-Disk time-shifted content from the VMS, depending on available resources and the customer's subscriptions.

One IPC1100 client is required.

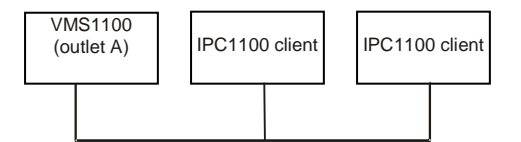

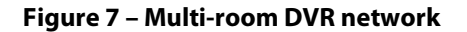

Viewers in the home can simultaneously:

- Record up to six programs
- View one recorded program on the TV connected to the media hub
- View a recorded program on the TVs connected to up to four media terminals

Any connected IPC1100 can act as a media terminal. A household can support up to two VMS's with each VMS serving up to four clients.

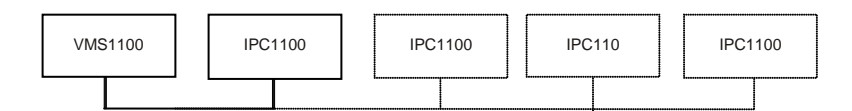

#### Figure 8 – Network with multi-room DVR playback and additional set-tops

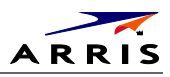

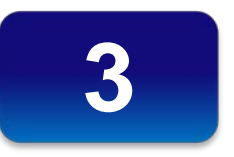

# Installation

# Whole Home IP Video Network Installation

This section provides instructions to connect the ARRIS Whole Home IP Video Network.

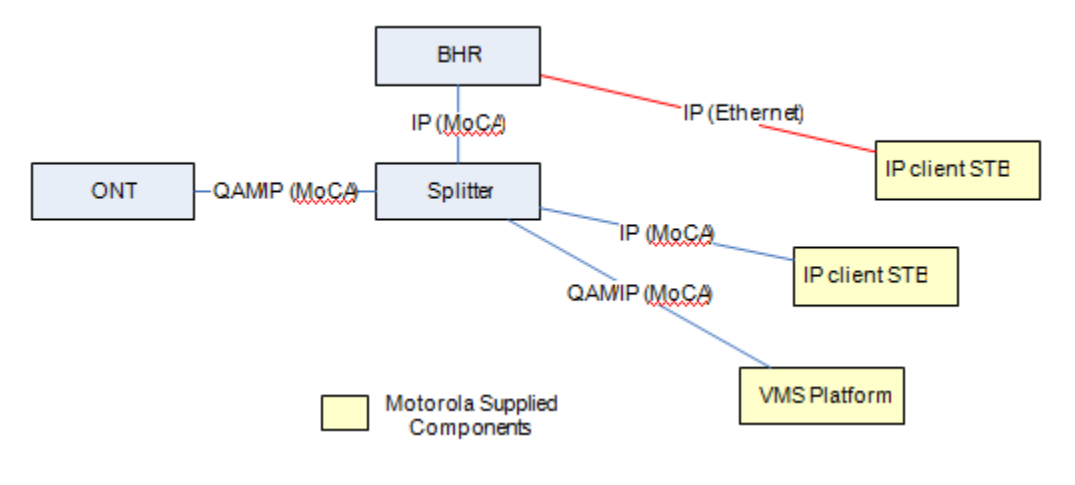

Figure 9 – MoCA Set-Tops

Note: Always be sure to follow all of the Important Safety Considerations.

## **Before You Begin**

Before you move or change components on the subscriber's entertainment system:

- Be sure you have all required tools and equipment.
- Review the installation instructions.
- Check the home coaxial topology. Be sure no cable network or satellite dish is connected. Be sure there are no amplifiers that could interfere with the MoCA network. Determine the numbers and type of splitters used. If necessary, replace or move amplifiers or splitters.
- Check the home entertainment system. Determine if you are connecting to a Standard-Definition (analog NTSC supporting RF input, Baseband Composite video, or a High-Definition TV (Component video, HDMI).
- Determine if the subscriber has other equipment to be connected to the terminal (Home Theater or A/V receiver, VCR, etc.). Verify that you have the necessary cables and other required items.

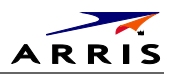

Be sure you install the media hub before connecting any other set-tops.

• From the labels on the bottom of each device, record the STB MAC address and serial number of each set-top.

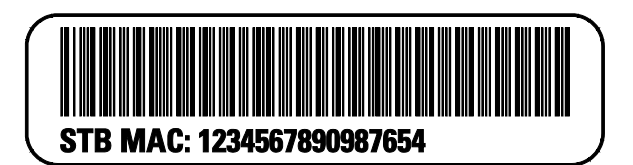

Figure 10 – IPC1100 Set-Top MAC Addresses

## **During the installation:**

- 1. Connect the home router.
- 2. Connect the VMS via the home coaxial network.
- 3. Connect the IP Client via the home coaxial network.
- 4. Connect the A/V connections for each set-top to the home theater equipment.

After you finish connecting the components:

- 1. Perform the Operational Check for the Remote Control. Be sure regular and VoD channels display.
- 2. Optimize the high-definition settings.

## **Checking the Home Coaxial Network Topology**

This section assumes you are networking two or more IPC set-tops. Before you install the ARRIS Whole Home IP Video Network hardware:

- 1. Create a table listing:
  - o Every room where you plan to install a set-top
  - o The signal levels you measured at the RF cable outlets
  - o The HFC MAC Address on the label beneath the set-top used in that room

Optionally, you can include information such as the set-top type, serial numbers, and anything else you or the service provider considers useful.

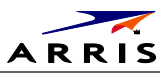

| Room           | Cable Outlet<br>Signal Level | Set-top<br>MAC Address | Set-top Type | Serial<br>Number |
|----------------|------------------------------|------------------------|--------------|------------------|
| Router         | -2 dBmV                      | 001225xxxxxx           | None         |                  |
| Living room    | -6 dBmV                      | 001225 <i>xxxxx</i>    | VMS1100      |                  |
| Den            | -8 dBmV                      | 001225 <i>xxxxx</i>    | IPC1100      |                  |
| Master bedroom | -16 dBmV                     | 001225 <i>xxxxxx</i>   | IPC1100      |                  |

#### Table 4 – Sample table listing signal levels and MAC Addresses

5. Use your TV signal tester at the coaxial outlet where you will connect any MoCA set-top box and router. Verify that the signal level of the highest downstream digital channel frequency is between -10 and 10 dBmV. Record your readings in a table similar to Table 4. A signal level of +0 dBmV is ideal.

*Note:* If the signal level is less than -10 dBmV, you must correct the problem before installing the set-top.

- 6. If possible, determine whether there are one or more in-line coaxial RF amplifiers. If possible, move the existing amplifier to a position near the point of entry. See Bypassing an Amplifier in Section 5, Troubleshooting.
- 7. If possible, determine how many splitters, and what kind, are in use. An older splitter, such as an old eight-way splitter, may have unacceptably high throughput loss. Replace any splitter cascades having a loss of 18 dB or more.
- 8. If the signal level at one or more coaxial outputs remains unacceptably low, the power loss may be caused by long coaxial cable runs using cable of insufficient quality. For example, a 330 ft (100 m) cable can reduce the power by 20 to 27 dB, depending on the cable quality. This results in a very low power level at the outlet of about -5 to -10 dBmV or lower. This loss, combined with loss from a splitter, causes marginal MoCA network performance.
- 9. If you make any changes to the network, repeat steps 1 and 2.

CAUTION! Be sure all connections are properly secured. Poor F-connector fittings or poor grounding can cause ingress.

## **Video Connection Options**

Use the following guidelines to determine the best video connection for the subscriber's home entertainment system. To determine the available video inputs on the TV, check the manual supplied with the TV or the TV itself.

The IPC1100 offers the following video outputs:

IPC1100 Advanced IP Client Video Set-top • Installation and Operations Manual

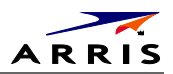

| Connection<br>Type   | TV<br>Type          | Description                                                                                                    |
|----------------------|---------------------|----------------------------------------------------------------------------------------------------|
| Component<br>(YPbPr) | HDTV<br>and<br>SDTV | The YPbPr outputs provide component video, the most widely supported HD video connection.                                                                                                    |
| HDMI                 | HDTV<br>and<br>SDTV | <ul> <li>HDMI offers higher quality HD video than component video.</li> <li>HDMI providess both video and audio connections. If you use HDMI, no separate audio connection to the TV is required.</li> <li>HDMI is compatible with DVI. If the TV has a DVI input, you can use an HDMI-to-DVI converter cable or adapter to connect to the IPC1100 HDMI connector. If DVI is used, a separate audio connection to the TV will be needed.</li> </ul> |
| Video<br>(composite) | SDTV<br>only        | If the TV does not have an HDM or a component input, use the composite video (video) output.                                                                                                    |
| RF                   | SDTV<br>only        | If the TV only has a coaxial RF input, connect it to the IPC1100 RF out connector.                                                                                                    |

#### Table 5 – IPC1100 video outputs

## **Audio Connection Options**

When connecting to a home theater receiver, depending on its inputs, you can use the following IPC1100 audio outputs:

| Connection Type                   | Description                                                                                                    |
|-----------------------------------|----------------------------------------------------------------------------------------------------|
| Digital audio optical<br>(S/PDIF) | <ul> <li>If the receiver supports it, use the digital audio optical (S/PDIF) output to deliver Dolby Digital audio to a Dolby Digital home theater receiver.</li> <li>If the receiver supports HDMI, audio is already present and no further audio connection is required. For RF output, no further audio connection is required.</li> </ul> |
| Baseband<br>Audio L and R         | If the audio receiver does not support SPDIF, use the baseband AUDIO L and R outputs to connect to the audio receiver.                                                                                                    |

Connect the stereo audio cable to the audio l and r connectors on the IPC1100 and the audio left and right connectors on the TV. If the equipment supports it, use the optical S/PDIF output instead of the audio l and r outputs. In most cases, these outputs offer better audio quality, including support for 5.1 Surround Sound. The cabling diagrams show sample audio/video (A/V) connections to an audio receiver, where the receiver functions as an A/V router.

When connecting to an audio receiver, reference its installation instructions for directions on connecting to baseband and digital (S/PDIF) audio ports.

Note: The VCR and TV receive their A/V signals from the currently selected input device on the audio receiver. This is important when the subscriber has another A/V device such as a DVD player, a secondary VCR, a CD player, or other electronic component. We recommend connecting the TV to the monitor output so on-screen menus for the receiver can be displayed. (In many cases, the receivers themselves have interactive on-screen menus.)

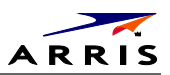

# **Installation Overview**

1. Determine if you are connecting to a:

| Device                        | Connection                                                                                                    |
|-------------------------------|----------------------------------------------------------------------------------------------------|
| High-Definition TV or monitor | Use the component video (YPbPr) or the HDMI output. No other video connection<br>supports HDTV.<br>If the TV has no HDMI input but does have a DVI input, connect a DVI-to-HDMI adapter or<br>cable to the HDMI out connector on the IPC1100 set-top, and the DVI-HDTV connector on<br>your TV. Note: A separate audio connection will be needed. |
| Standard- Definition TV       | Connect the composite video connector using a composite (RCA phono) cable. If the TV only has a coaxial RF input, connect it to the IPC1100 RF OUT connector                                                                                                    |

- 2. Determine if you are connecting the audio to a home theater receiver or directly to the TV:
  - o For an HDMI video connection, no additional audio connections to the TV are required.
  - o For a DVI video connection, additional audio connections to the TV are required.
  - o If the receiver or TV has a digital audio (S/PDIF) input, use the digital audio OPTICAL (S/PDIF) output.
  - o Otherwise, use the baseband left and right audio outputs.
- 3. Locate the cabling diagram(s) that best match the subscriber's configuration.
- 4. Connect the audio and video cables in a manner matching that diagram.
- 5. Determine if you are connecting to a data device (see Data Device Connections in this section). For installation details, refer to the instructions included with the data device.
- 6. Connect the cable terminal to the coaxial cable wall outlet.
- 7. Perform the operational check for the remote control.
- 8. Optimize the high-definition settings. See Optimizing the High-Definition Settings in this section.

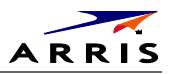

## Cabling to an HDTV for Video

For the best possible HDTV video quality:

- 1. If the TV has an HDMI input, connect it to the IPC1100 HDMI output. If the TV has a DVI input, you can connect it to the IPC1100 HDMI output using an HDMI-to-DVI converter cable or adapter.
  - o L/R audio connection or digital audio S/PDIF connection is required for sound with a DVI connection.
- 10. Otherwise, use the component video (Y, Pb, and Pr) connectors.
  - o L/R audio connection or digital audio S/PDIF connection is required for sound with component video.

Note: Be sure to match up each signal to the same connection on the TV. Otherwise, the colors will not appear correctly on your TV.

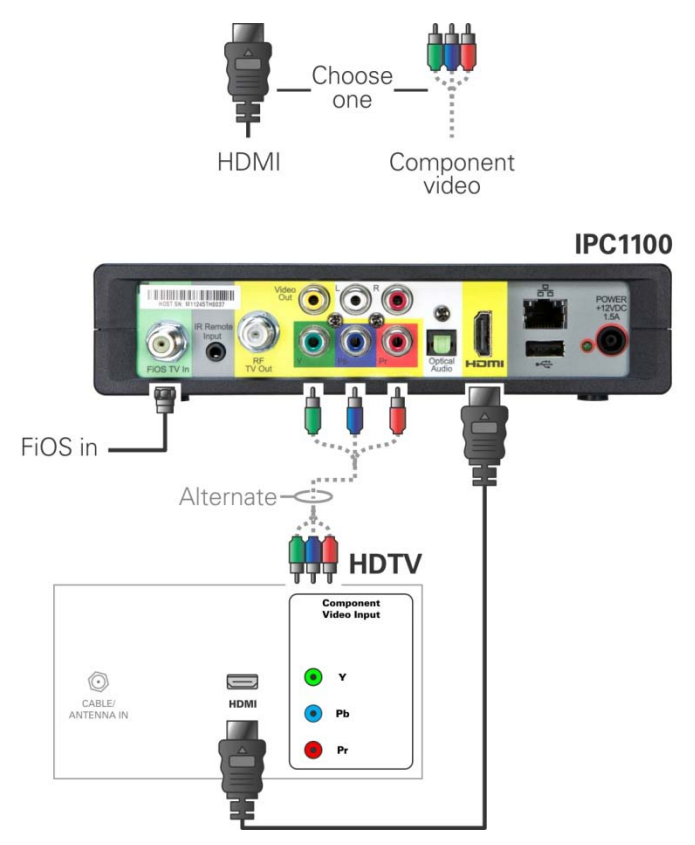

Figure 11 – Cabling to an HDTV

Note: Because HDMI provides both video and audio output, no additional audio connections to the TV are required.

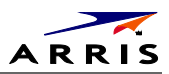

# Cabling to an HDTV for Audio

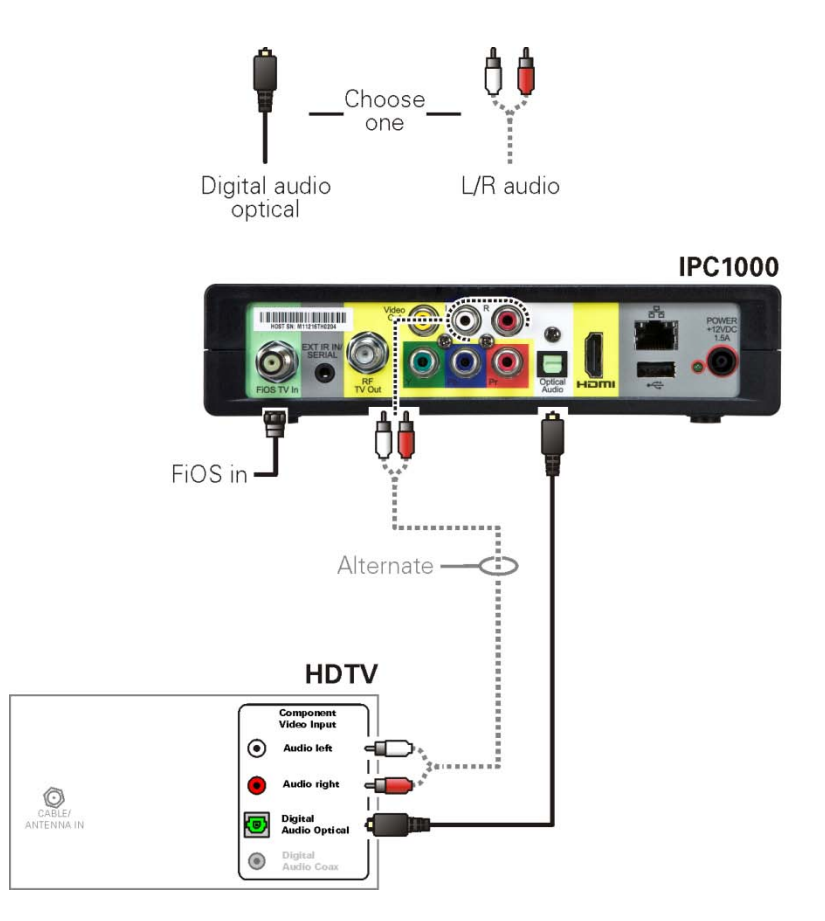

Figure 12 – Cabling to an HDTV for Audio

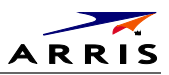

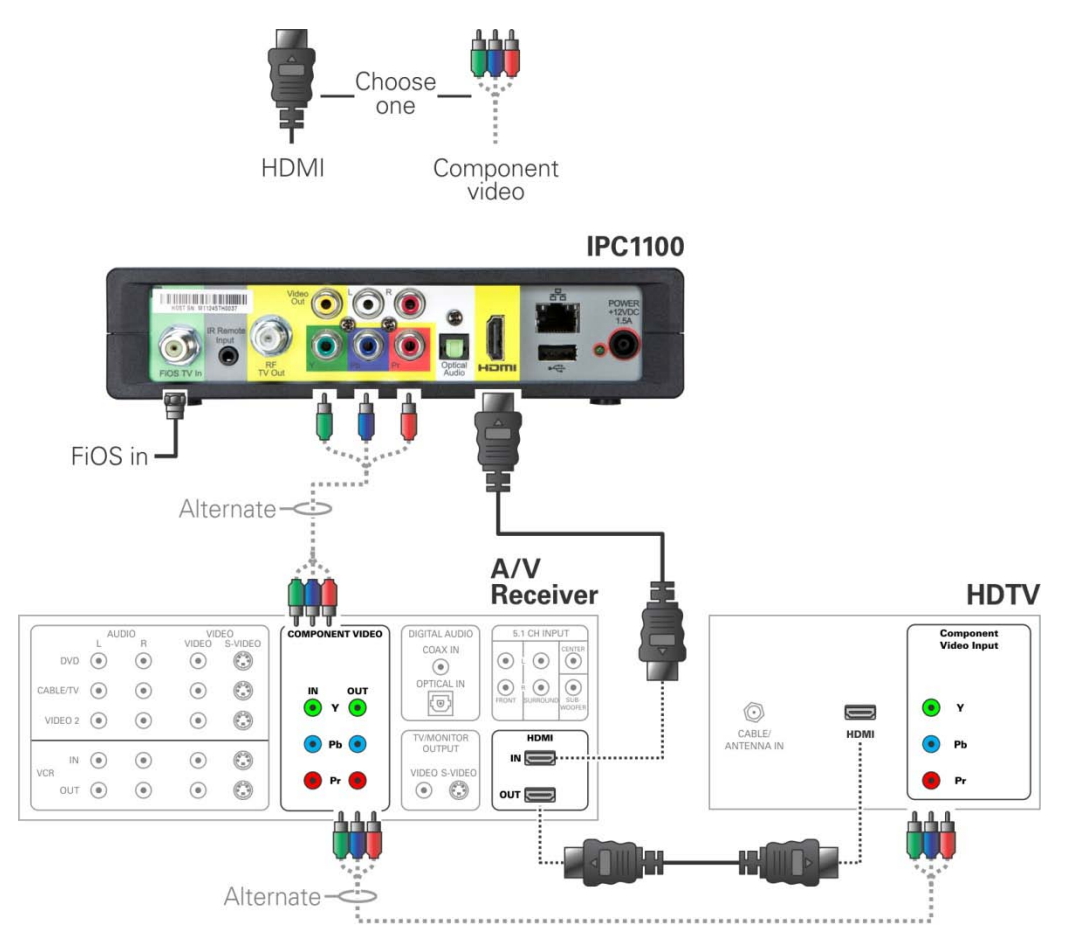

## Cabling to a High-Definition TV and an A/V Receiver for Video

Figure 13 – Cabling to an HDTV and A/V Receiver for Video

**Note**: If the A/V receiver includes an HDMI input & output, the IPC1100 HDMI output can be connected directly to the A/V receiver. Because HDMI provides both video and audio output, no additional audio connections to the A/V Receiver and TV are required.

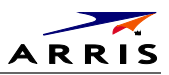

# Cabling to a High-Definition TV and an A/V Receiver for Audio

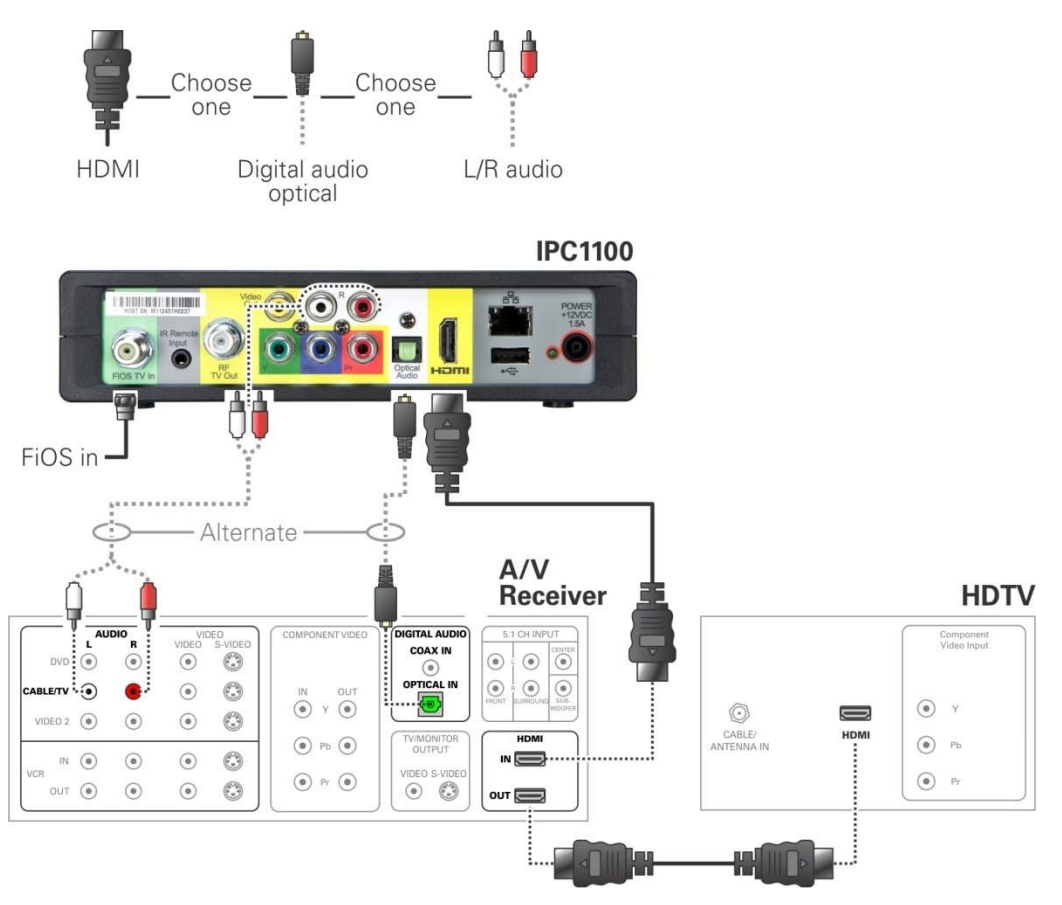

Figure 14 - Cabling to an HDTV and A/V Receiver

**Note**: If the A/V receiver includes an HDMI input & output, the IPC1100 HDMI output can be connected directly to the A/V receiver. Because HDMI provides both video and audio output, no additional audio connections to the A/V Receiver and TV are required.

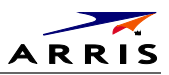

# Cabling to a Standard-Definition TV

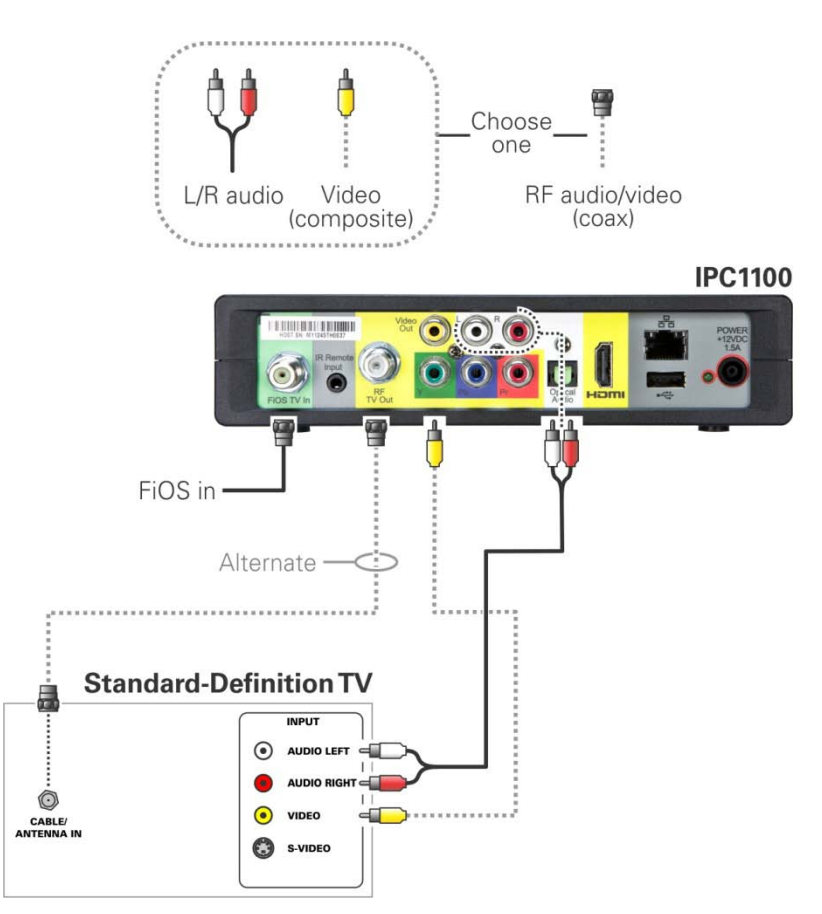

Figure 15 – Cabling to a Standard Definition stereo TV

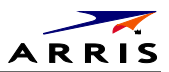

## **Data Device Connections**

The IPC1100 rear panel provides the following data ports:

| Port type | Description             |
|-----------|-------------------------|
| USB 2.0   | Optional for future use |
| Ethernet  | 10/100 Mbps RJ-45 port  |

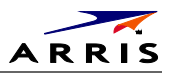

# Autoprovisioning

Users will be guided through a series of steps, and self-checks to ensure proper installation and system readiness. The IPC1100 will run through a series of self tests and registration routines before becoming ready. The guide will be in a "wizard" mode in which the health and status is displayed and an instructional procedure will be presented to assist you to properly rectify any problems in the process. Before the IPC can be provisioned, the VMS in the same household must be provisioned first in order to make the proper preparation for the IPC. The IPC can be connected to the BHR through MoCA or Ethernet.

- 1. Connect the power cord to an AC outlet. Do not power up the IPC1100 until the network and TV connections are made and VMS is provisioned.
- 2. Press **OK** on the VMS1100 remote when the Verizon Opening screen displays (see Figure 16). The Verizon Welcome screen will display (see Figure 17) and the VMS1100 will automatically start performing a series of self-tests.
  - a. A welcome message displays as shown in Fig 16. Press **OK** to continue. The initial health check screen overlay screen will be presented during the Auto-provisioning. Installer can navigate to the detailed screen by pressing A on the remote as shown in Figure 17.
  - b. The system will conduct a series of initial health checks to verify proper network connectivity and signal levels as shown in Figure 18.
  - c. If an issue is encountered during the connectivity check, you will be presented with a series of instructions to follow in order to correct the problem. (See Figure 19.)
- 3. After the health check and any rectification steps (if needed), the IPC registers with the Verizon provisioning server and production management servers. If a problem is encountered with these steps you will be presented with instructions for rectification.
- 4. After the registration process, the software download process will begin. A progress indicator will be presented to indicate appropriate steps in the process. The processes is shown in Figure 20 includes:
  - Server Connection
  - Software Server Identification
  - Software Download
- 5. Upon completion of the software download, the device will send a message to the management server which triggers the beginning of the network activation process as shown in Figure 21.
- 6. The management server will set the IPC to active and instruct it to reboot. After reboot, Verizon FiOS TV will start up as shown in Figure 22. The IPC is now ready for service.

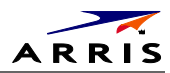

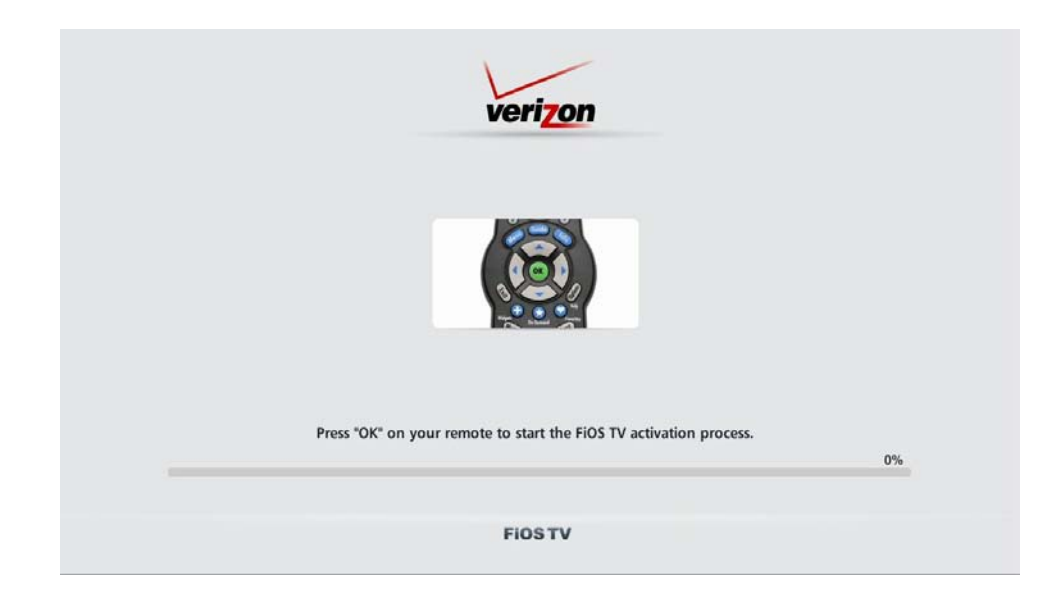

Figure 16 – Welcome-Start Activation Screen.

| veri <mark>zo</mark> n                                              |     |
|---------------------------------------------------------------------|-----|
| Welcome to Verizon FiOS TV                                          |     |
| The activation process for your new Media Client is about to begin. |     |
| The process will take approximately 15 minutes to complete.         |     |
| During this process your Media Client will reboot.                  |     |
| Thank you for your patience:                                        |     |
| Attention: The activation process has encountered a problem.        | 0%  |
| Press A on your remote control for more information                 | 0,0 |
| Tress 77 on your remote control for more information.               |     |

Figure 17 – Overlay screen during AP in an error state. Press A to switch to detail screens.

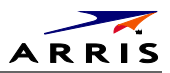

| verizon |                            |                   |                 |
|---------|----------------------------|-------------------|-----------------|
| Step    | 1: Testing your Coax Conne | ction<br>Complete |                 |
| 18.     | Router Test                | Testing           | Detected LAN IP |
|         |                            |                   |                 |
|         |                            |                   |                 |
|         | ••••                       |                   |                 |
|         |                            |                   |                 |

Figure 18 – Health checks begun.

| Step 1: Testing your Coax Connection                                                                                                    |                   |  |  |
|----------------------------------------------------------------------------------------------------|-------------------|--|--|
| Error Code 6302:<br>There is NO VMS Box in network.<br>Check installation. Press "OK" to<br>retest or call Technical Support at<br>1.800.VERIZON (1.800.837.4966). | Retest (Press OK) |  |  |
|                                                                                                    |                   |  |  |
|                                                                                                    |                   |  |  |

Figure 19 – Example error screen.

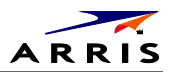

|     | verizon                                  |          |                                |
|-----|------------------------------------------|----------|--------------------------------|
|     | Step2: Software Download                 |          |                                |
| 2A. | Server Connection                        | Complete | 1                              |
| 2B. | Software Server Identified               | Testing  | Waiting for SPV Mgt URL or MRL |
| 2C. | Software Download                        | Pending  |                                |
|     | Code server identification is in progres | s        |                                |
|     | • • • •                                  |          |                                |
|     |                                          |          |                                |

Figure 20 – Step 2 Software Download

| verizon |                      |          |                          |
|---------|----------------------|----------|--------------------------|
|         | Step3: Activation    |          |                          |
| ЗА.     | Activation Requested | Complete | Waiting for activate SPV |
| ЗВ.     | Activation Accepted  | Pending  |                          |
|         |                      |          |                          |
|         |                      |          |                          |
|         |                      |          |                          |
|         |                      |          |                          |
|         |                      |          |                          |
|         |                      |          |                          |
|         |                      |          |                          |

Figure 21 – Step 3-Activation Screen

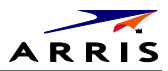

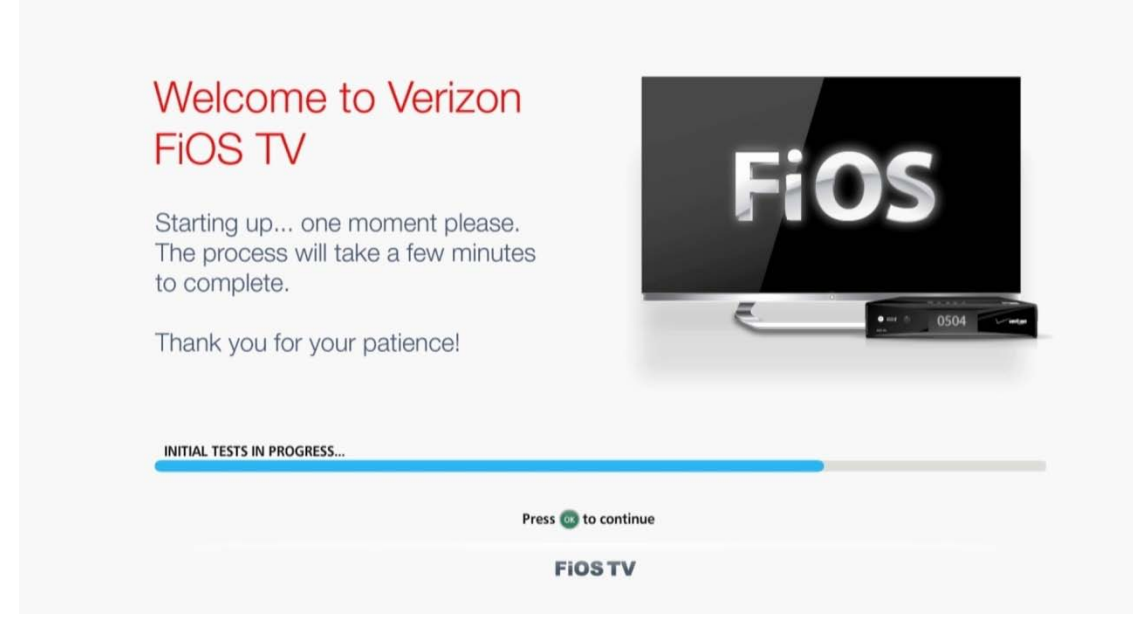

Figure 22 – Activation Complete Screen

## **Registration with the Media Server**

Before the IPC can be used to provide service it has to register with the Verizon Media Server (VMS). The information needed for the registration to occur successfully will typically be known to the management server prior to the installation of the unit. The installer might offer additional IPC units to the subscriber at the time of installation. In this case the installer can relay the necessary order-specific information to the management system operator prior to initiating the auto provisioning process of the additional IPC.

If the management system has been configured with the IPC's information and the auto provisioning process has been completed, the media server registration will occur automatically when the end user begins to use the IPC.

## Verifying the MoCA Network

To verify that the nodes are connected, check the rates on the Connected Home Status diagnostic (see Troubleshooting).
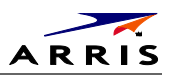

## **Operational Check for the Remote Control**

The operational check tests communication with the remote control:

| Feature           | Testing Procedure                                                                                                    |
|-------------------|----------------------------------------------------------------------------------------------------|
| Power on          | Press power on the remote control to turn on the IPC1100.<br>Tune the television to the output channel (3 or 4) if using the RF output.                                                                                                    |
| Channel selection | Scan through the channels using the channel + or - keys.<br>Tune to several channels by entering the channel number using the numeric<br>keys.                                                                                                    |
| Volume control    | Press volume + or - on the remote control to increase the volume to its<br>upper limit, lowest level, and to a comfortable level.<br>Press mute to turn the sound off. Press mute again to restore the sound.<br>Note: The volume test cannot be used if the HDMI connection to the TV has<br>been chosen. |

If the IPC1100 does not operate properly, refer to the Troubleshooting section.

## **BUI Access**

The Basic User Interface (BUI) Menu provides a method to retrieve diagnostics without powering off the application.

#### **Recommended Method for Access to OSD Diagnostics functionality**

It is recommended to enter OSD Diagnostics through the BUI Menu:

- 1. Press and hold the "D" key on the IR remote for 5 seconds, then release the key. The BUI Main Menu is shown in Figure 23.
  - a. From the BUI Menu, the user can select and navigate to Diagnostics.
  - b. From the BUI Menu, the user can select and navigate to User Setting Menu.
- 2. The alternate method of accessing the diagnostics is to power on the IPC1100 and then immediately press the select key twice (or the OK key) of the remote.

Note: The the MotoPLYR diagnostics are not available once the system has booted up, and therefore are grayed out on the BUI Main Menu. For information and instructions related to MotPLYR, please refer to the MotoPLYR-Client Installation and Operation Manual Version 1.3 (VMS).

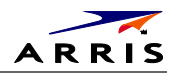

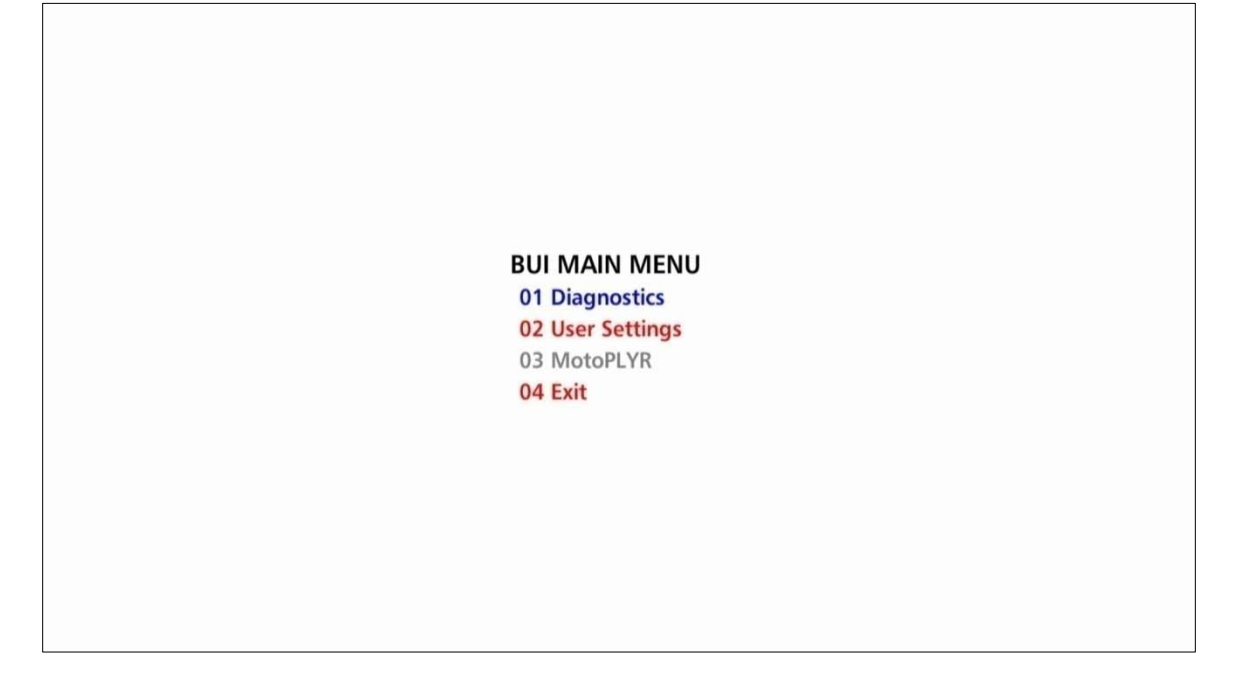

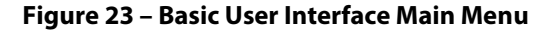

## **Optimizing the High-Definition Settings**

This subsection describes how to optimize SD and HD video settings and closed captioning based on subscriber preferences.

Before you optimize the output settings:

- 1. Connect the IPC1100 set-top to other home entertainment devices.
- 2. Plug the IPC1100 set-top into a power outlet.
- 3. Ensure that the IPC1100 has completed the auto provisioning process and has connectivity to a VMS through the home network.
- 4. Turn the TV on.

Note: For an HDMI connection, be sure the TV is on and the HDMI is selected as its input before adjusting the settings. ARRIS recommends certified Standard (or "category 1") HDMI cables for 1080i or 720p resolutions. A certified High Speed (or "category 2") HDMI cable is recommended for resolutions of 1080p.

There are two methods to Access User Setting to optimize the output settings:

- 1. See BUI Access Section (Press and Hold 'D' Key on IR Remote for 5 seconds, then Release Key) and select User Setting from BUI Main Menu
- 2. The traditional method of configuring User Settings is also supported
  - a. Power off the IPC1100 and then immediately press the select key and then the menu key on the remote control.
  - b. If the TV is on, the on-screen menu lists the settings you can configure as shown in Figure 24:

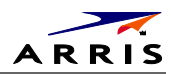

#### USER SETTINGS

| TV TYPE<br>HDMI/YPbPr OUTPUT<br>4:3 Stretch                            | 16:9<br>1080i<br>O <del>ff</del> |                  |
|------------------------------------------------------------------------|----------------------------------|------------------|
| VIDEO SHARPNESS<br>ADDITIONAL HDMI SETTINGS >>                         | 3                                |                  |
| CLOSED CAPTION<br>ADDITIONAL CLOSED CAPTION SI                         | ENABLED<br>ETTINGS >>>           |                  |
| PREF AUDIO LANG<br>DESCRIPTIVE VIDEO SERVICE<br>FRONT PANEL BRIGHTNESS | ENGLISH<br>OFF<br>NORMAL         |                  |
| RESTORE ALL DEFAULTS                                                   |                                  |                  |
|                                                                        |                                  | MENU VERSION 2.6 |

#### Figure 24 – User Settings.

Use the remote control or the cursor keys on the front panel to navigate the on-screen menus:

- Press the ▲ and ▼ keys to highlight the setting you wish to change.
- Press the ► or OK key to select an option.
- To exit the setting and move to another setting, press the ▲ or ▼ key.
- To exit the menu and save your settings, press the power or menu key.

If the User Settings menu does not display on the HDTV screen, the TV may not support the default video output setting. Use the front panel display to adjust the settings as described in "There is no video on the TV screen" in the Troubleshooting section.

The User Settings menu options are:

| Setting Description             |                                                                                                    |
|---------------------------------|----------------------------------------------------------------------------------------------------|
| TV Type                         | <ul> <li>Allows you to specify the style of television connected to the IPC1100 set-top. Options include 16:9, 4:3 LETTERBOX, and 4:3 PAN SCAN. By default, the 16:9 option is selected. The options are used as follows:</li> <li>16:9 designates that a widescreen television is connected to the IPC1100 set-top.</li> <li>4:3 LETTERBOX designates that a standard screen television is connected to the IPC1100 set-top and that widescreen programs should be scaled to fit the screen with black bars above and below the picture.</li> <li>4:3 PAN SCAN designates that a standard screen television is connected to the IPC1100 set-top and that widescreen programs should be cropped so that the picture fills the entire screen.</li> </ul>                                                                                                    |
| HDMI/YPbP<br>r Output           | <ul> <li>Allows you to specify the video output format of the IPC1100 set-top for all content.<br/>Options include 1080p60,1080i, 720p, 480p, and 480i. By default, the 1080i option is selected. The options are used as follows:</li> <li>1080p60 — The IPC1100 set-top will present programs in the High-Definition 1080p60 format (1920 x 1080 pixels).</li> <li>1080i — The IPC1100 set-top will present programs in the High-Definition 1080i format (1920 x 1080 pixels).</li> <li>720p — The IPC1100 set-top will present programs in the High-Definition 720p format (1280 x 720 pixels).</li> <li>480p — The IPC1100 set-top will present programs in the Enhanced-Definition 480p format (720 x 480 pixels).</li> <li>480i — The IPC1100 set-top will present programs in the Standard-Definition 480i format (720 x 480 pixels).</li> <li>Some televisions may only support certain video formats. Please consult your television's user manual for more information on format compatibility.</li> <li>The IPC1100 set-top can detect when the HDMI connection is in use. If you are not using the HDMI connection on the IPC1100 set-top, the HDMI/YPbPr Output setting will display as YPbPr Output in the User Settings Menu.</li> </ul> |
| 4:3 Stretch                     | <ul> <li>On — The IPC1100 set-top will automatically stretch all standard-definition programs to a widescreen aspect ratio and present the video in the format designated by the HDMI/YPbPr Output setting. Note that the Stretch option is only available when the TV Type setting is 16:9.</li> <li>Off — The IPC1100 will create a widescreen version of a standard-definition program by adding black bars to the left and the right of the picture and present the video in the format designated by the HDMI/YPbPr Output setting.</li> </ul>                                                                                                    |
| Video<br>Sharpness              | Controls the sharpness adjustment for the video, ranging from 1 (softest) to 5 (sharpest), where 3 is the default.                                                                                                    |
| Pref Audio<br>Lang              | Allows selection of a preferred audio language.                                                                                                    |
| Descriptive<br>Video<br>Service | Enabled Descriptive Video Service (DVS), if available in the content.                                                                                                    |
| Front Panel<br>Brightness       | Controls the brightness adjustment for the front panel clock display.                                                                                                    |
| Restore All<br>Defaults         | To reset all User Setting configurable parameters to their default values.                                                                                                    |

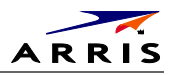

### **Additional HDMI Settings**

The Additional HDMI Settings menu is used to configure advanced options that affect the operation of the IPC1100 with HDMI and DVI display devices. Adjustable options include display mode, color space, audio output mode, audio lip sync delay, and 1080p passthrough.

The Additional HDMI Settings menu screen is illustrated and defined below.

#### **ADDITIONAL HDMI SETTINGS** NOTE: CHANGING THESE VALUES MAY RESULT IN LOSS OF AUDIO AND/OR VIDEO HDMI/DVI Mode HDMI **Color Space** YCbCr 4:4:4 Audio Output Auto Lip Sync Auto Lip Sync Delay 0 1080p24 Pass-Through On **RETURN TO MAIN PAGE >>> RESTORE AUTOMATIC SETTINGS**

| Setting                     | Description                                                                                                    |
|-----------------------------|----------------------------------------------------------------------------------------------------|
| Additional HDMI<br>Settings | The Additional HDMI Settings option is available whenever an HDMI connection<br>is in place. Selecting this option will present a new menu screen with settings<br>specific to the HDMI connection, for example DVI/HDMI Mode, Color Space,<br>Audio Output, and Lip Sync settings.                                      |
| HDMI/DVI Mode               | The HDMI/DVI Mode setting allows you to optimize the HDMI output to work with both<br>DVI-equipped televisions and HDMI-equipped televisions. By default, this option is set<br>to HDMI. The options are used as follows:<br>HDMI— The IPC1100 is optimized to work with an HDMI television or home theater<br>receiver. |
|                             | DVI — The IPC1100 is optimized to work with a DVI television or display device (connected via an HDMI-to-DVI adapter).                                                                                                    |
| Color Space                 | The Color Space setting allows you to adjust the color space used by the IPC1100 to generate the video signals on the HDMI output. By default, this option is set to YCC 4:4:4. The options are used as follows:                                                                                                    |
|                             |                                                                                                    |

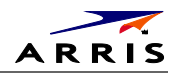

|                               | YCC 4:4:4 — The IPC1100 will generate video signals within the YCC color space.                                                                                                    |
|-------------------------------|----------------------------------------------------------------------------------------------------|
|                               | RGB — The IPC1100 will generate video signals within the RGB color space.                                                                                                    |
|                               | Note: Adjusting these settings could result in a loss of video. Only a professional installer or<br>someone with a good working knowledge of the color spaces supported by the TV should<br>change this setting.                                                                                                    |
| Audio Output                  | The Audio Output setting allows you to specify the digital audio format delivered over<br>the HDMI output by the IPC1100. Options include Auto, L-PCM, and Pass Through. By<br>default, the Auto option is selected. The options are used as follows:<br>Auto—The IPC1100 will provide the digital audio format specified by the connected<br>device (TV or home theater receiver) when that device was first connected to the<br>IPC1100.                                                                                                    |
|                               | L-PCM — The IPC1100 will provide all audio in the Linear Pulse Code Modulation digital<br>audio format. The L-PCM format is widely supported by most HDMI televisions and<br>home theater receivers.                                                                                                    |
|                               | Pass Through — The IPC1100 will provide the same digital audio format on the HDMI output as is provided with the program being viewed at that time. For example, if the program has a Dolby Digital soundtrack, the IPC1100 will pass the Dolby Digital audio to the HDMI output. This option is most useful when connecting the IPC1100 to a home theater receiver that has HDMI switching capability.                                                                                                    |
|                               | Note: Adjusting these settings could result in a loss of audio. Only a professional installer or<br>someone with a good working knowledge of the digital audio formats supported by the TV<br>and/or home theater receiver should change this setting                                                                                                    |
| Lip Sync                      | <ul> <li>The Lip Sync setting allows you to adjust the amount of time the audio signal is delayed with respect to the video signal on the HDMI output. Some HDMI televisions and home theater receivers add an extra delay to the video signal during processing which can produce an effect where the audio noticeably "leads" the video.</li> <li>By default, this option is set to Auto. The options are used as follows:</li> <li>Auto — The IPC1100 will automatically delay the audio signal on the HDMI output by the amount of time requested by the connected HDMI device.</li> </ul> |
|                               | Manual — The IPC1100 will delay the audio signal on the HDMI output by the amount of time selected for the Lip Sync Delay setting.                                                                                                    |
|                               | Off — The IPC1100 will not delay the audio signal on the HDMI output.                                                                                                    |
| Lip Sync Delay                | The Lip Sync Delay setting is only available when the Lip Sync option has been set to<br>Manual. The Lip Sync Delay setting can be adjusted between 0 milliseconds (msec) and<br>500 milliseconds in 50 millisecond increments. If the Lip Sync option has been set to<br>either Auto or Off, this option is disabled and no longer selectable in the menu.<br>Use this option to adjust the HDMI audio delay if you notice that the video image<br>routinely seems to be "behind" the audio soundtrack when using your HDMI device.                                                           |
| 1080p24 Pass<br>Through       | Enables the pass through of 1080p24 content directly to the TV.                                                                                                    |
| Return To Main<br>Page        | Selecting this option will return you to the User Settings Menu main screen.                                                                                                    |
| Restore Automatic<br>Settings | Selecting this option will restore all of the settings on this screen (HDMI/DVI Mode, Color Space, Audio Output, and Lip Sync) to their default value. Use this option if audio and/or video has been lost after adjusting these settings from their default values.                                                                                                    |

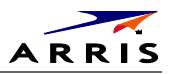

# **Additional Closed Caption Settings Menu**

The Additional Closed Caption Settings menu is used to adjust the various display options for closed caption legibility. Customizable options include font size, font style, font color, and font opacity. You may also select to view different closed caption services if these are included within the broadcast program.

The Additional Closed Caption Settings menu screen is illustrated and defined below.

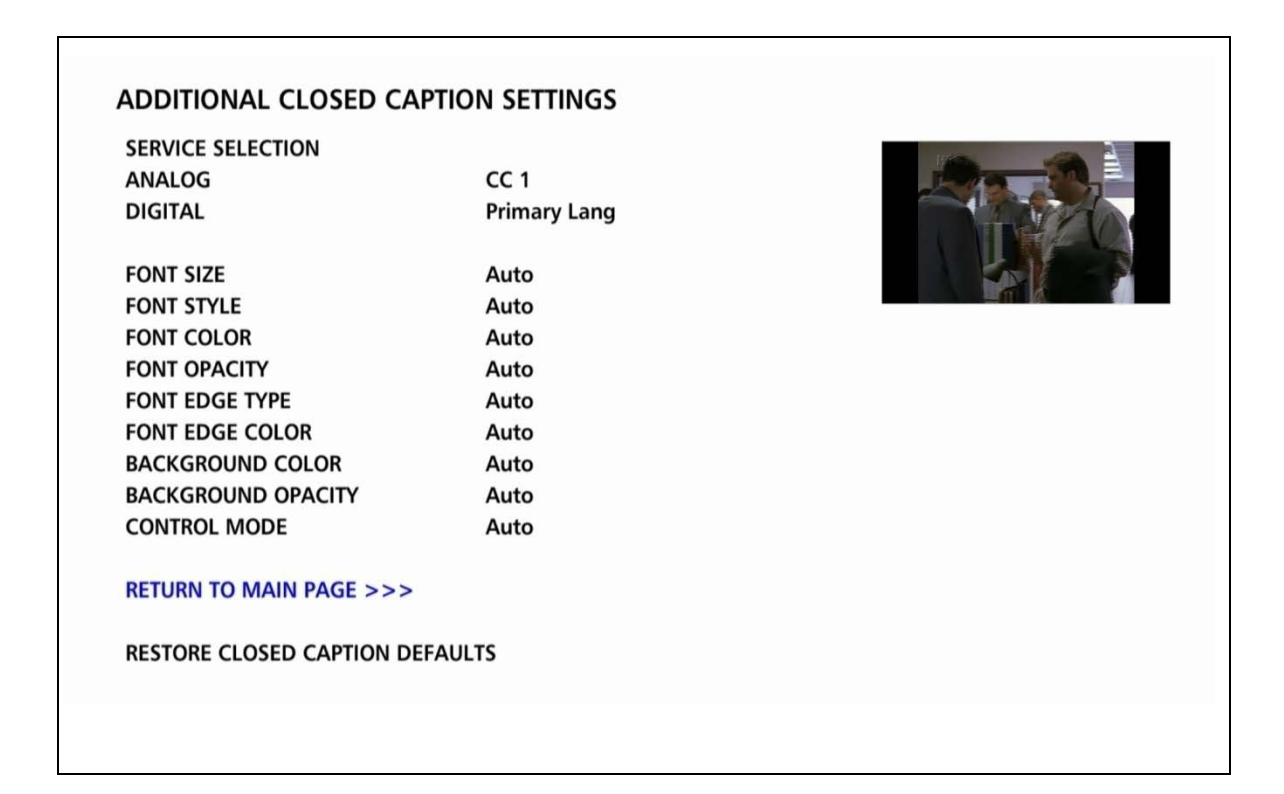

| Setting              | Description                                                                                                    |
|----------------------|----------------------------------------------------------------------------------------------------|
| Service<br>Selection | Sets the service used by IPC1100 to render (draw) the closed captions:<br>Analog — This setting affects closed captions for analog and digital standard definition<br>services. Available options are: CC1, CC2, CC3, CC4, T1, T2, T3, or T4. The default<br>setting is CC1. |
|                      | Digital — This setting affects closed captions for digital enhanced definition and high definition services. Available options are: Primary Language, Secondary Language, 3, 4, 5, or 6. The default setting is Primary Language.                                            |
| Font Size            | Sets the font size for closed captions. Defaults to AUTO. Options are AUTO, STANDARD, LARGE, or SMALL.                                                                                                    |
| Font Style           | Sets the font style for closed captions. Defaults to AUTO. Options are AUTO, MONO<br>SERIF, PROPORTION SERIF, MONO NO SERIF, PROPORTION NO SERIF, CASUAL, CURSIVE,<br>or SMALL.                                                                                              |
| Font Color           | Sets the font color. Defaults to AUTO. Options are AUTO, WHITE, BLACK, RED, GREEN,                                                                                                    |

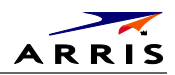

| Setting                                  | Description                                                                                                    |
|------------------------------------------|----------------------------------------------------------------------------------------------------|
|                                          | BLUE, YELLOW, MAGENTA, or CYAN.                                                                                                    |
| Font<br>Opacity                          | Sets the opacity. Defaults to AUTO. Options are AUTO, TRANSPARENT, TRANSLUCENT, SOLID, or FLASHING.                                          |
| Font Edge<br>Type                        | Sets the edge appearance — AUTO, NONE, RAISED, DEPRESSED, UNIFORM, LEFT SHADOWED, or RIGHT SHADOWED. The default is AUTO.                    |
| Font Edge<br>Color                       | Sets the edge color — AUTO, WHITE, BLACK, RED, GREEN, BLUE, YELLOW, MAGENTA, or CYAN. The default is AUTO.                                   |
| Backgroun<br>d Color                     | Sets the background color for closed captions. Defaults to AUTO. Options are AUTO, WHITE, BLACK, RED, GREEN, BLUE, YELLOW, MAGENTA, or CYAN. |
| Backgroun<br>d Opacity                   | Sets the background opacity for closed captions. Defaults to AUTO. Options are AUTO, TRANSPARENT, TRANSLUCENT, SOLID, or FLASHING.           |
| Settings                                 | Sets the default settings for closed captions (AUTO) or the settings you have configured (USER). Defaults to AUTO. Options are AUTO or USER. |
| Return to<br>Main Page                   | Selecting this option will return you to the User Settings Menu main screen.                                                                 |
| Restore<br>Closed<br>Caption<br>Defaults | To reset all of the Additional Closed Caption settings to their default values, navigate to this option and press the ▶ key.                 |

# **Graphics Overlaying the Video**

The IPC1100 can generate graphics that overlay the video programming or fill the entire television screen. Common examples include on-screen menus (such as the User Setting menu), closed captions, and IPG. The IPC1100 overlays these graphics whenever you open a menu, enable closed captions, or scroll through a program grid.

On-screen graphics are available for all IPC1100 video outputs.

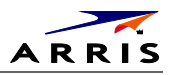

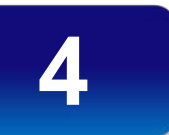

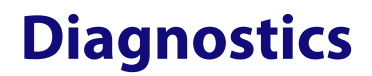

Diagnostics are displayed on the on-screen display (OSD) and front-panel display. They confirm proper installation, including:

- Checking error states and signal integrity
- Identifying the cable terminal on the network
- Verify communications with the headend

For the diagnostics described in this section:

- All indicators are in decimal notation, unless otherwise noted
- All signal-level and quality indicators use a 1% to 100% scale, unless otherwise noted
- All sample displays are illustrative; actual data may differ from the examples

**Note** : All sample displays used in this manual are for illustrative purposes only. The actual data may differ from the examples provided.

### **Using the Diagnostics**

To use the diagnostics:

1. Ensure that the IPC1100 is installed with the current version of software and that it is connected to an AC outlet.

There are two methods to Access User Setting to optimize the output settings:

- a. See BUI Access section (Press and Hold 'D' Key on IR Remote for 10 seconds, then Release Key) and select User Setting from BUI Main Menu
- b. The traditional method of configuring User Settings is also supported.
  - Press power and immediately press select on the remote control twice to enable diagnostic mode. This traditional Method will Power Off the application and is not recommended if diagnostic information is needed for video or session status.
- 2. The Diagnostics main menu is displayed on the OSD and "d01" is displayed on the front-panel display.

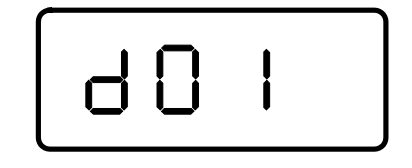

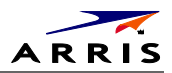

#### Figure 25 – Example of the front panel display for the main menu

| lagi | gnostics                               |  |
|------|----------------------------------------|--|
| 01 0 | General Status                         |  |
| 02 A | 2 Address / Security                   |  |
| 03 ( | Code Modules                           |  |
| 04 0 | Current Channel Status                 |  |
| 05 H | HTTP Adaptive and IP Video Information |  |
| 06 I | in Home Streaming Sessions             |  |
| 07 A | ' Audio / Video Status                 |  |
| 08 M | 8 Memory Configuration                 |  |
| 09 I | Interface / Port Status                |  |
| 10 0 | Current Sessions                       |  |
| 11 ( | Connected Home                         |  |
| 12 F | Purchase / Poll Status                 |  |
| 13 I | IN BAND Status                         |  |
| 14 ( | OOB Status                             |  |
| 15 [ | DVR / HDD Status                       |  |
| 16 V | WAN Network                            |  |
| 17 k | Keypad Status                          |  |

You can use the following keys to navigate the diagnostics menus:

- 3. Press channel  $\blacktriangle$ , channel  $\blacktriangledown$ , cursor  $\blacktriangle$ , or cursor  $\blacktriangledown$  to select 01 through 17.
- 4. Press cursor ◀, cursor ►, select or enter to execute the selected diagnostic.
- 5. Select **Exit** from the Remote or press **Power** to exit.

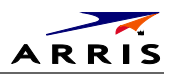

## **01 General Status**

This diagnostic displays general system status information on the OSD and front panel. The information is updated each time the diagnostic is displayed.

| Version Number:    | KA1.2-Maint.302192                |
|--------------------|-----------------------------------|
| Total Run Time:    | 0H 8M                             |
| DST Exit Time:     | Sun Nov 02 1969 02:00:00 GMT-0500 |
| DST Entry Time:    | Sun Mar 09 1969 03:00:00 GMT-0400 |
| STD Time Offset:   | GMT-0500                          |
| DST Active:        | No                                |
| Settop Local Time: | Wed Dec 31 1969 19:08:27 GMT-0500 |
| Model ID:          | 0xa004                            |
| Family ID:         | 0×0026                            |
| Chin Set           | Bcm7425B2                         |
| Platform ID:       | 0x01c1                            |

Note: Grayed out menu items do not pertain to the IP Client and therefore are not selectable from the Main Diagnostics menu.

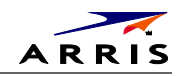

|                             | ^ ^ ^ Scroll Up ^ ^ ^                                                                                                    |
|-----------------------------|----------------------------------------------------------------------------------------------------|
| On                          |                                                                                                    |
| Health check complete       |                                                                                                    |
| -1                          |                                                                                                    |
| NOT SET                     |                                                                                                    |
| NOT SET                     |                                                                                                    |
| 0x0018DEC137,00000011740347 |                                                                                                    |
| FFE77B85BF                  |                                                                                                    |
| N/A                         |                                                                                                    |
| 90                          |                                                                                                    |
| True                        |                                                                                                    |
| False                       |                                                                                                    |
|                             |                                                                                                    |
|                             |                                                                                                    |
|                             |                                                                                                    |
|                             |                                                                                                    |
|                             | On<br>Health check complete<br>-1<br>NOT SET<br>NOT SET<br>0x0018DEC137,00000011740347<br>FFE77B85BF<br>N/A<br>90<br>True<br>False |

Page 2 of 2

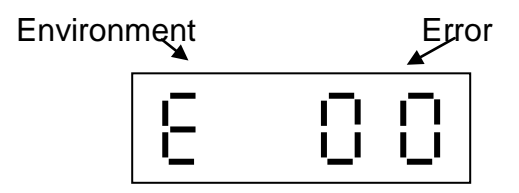

#### Figure 26 – Example General Status display (no error)

The General Status fields are:

| Field | Description                                   | Description                                                                                                    |  |
|-------|-----------------------------------------------|----------------------------------------------------------------------------------------------------|--|
| Error | Error codes display of errors occur, the last | Error codes display on the front panel and OSD when an error occurs. If multiple errors occur, the last recorded error is displayed: |  |
|       | Error Code                                    | Description                                                                                                    |  |
|       | E 00                                          | No error                                                                                                    |  |
|       | EP01                                          | Not connected                                                                                                    |  |
|       | EP03                                          | DRAM error                                                                                                    |  |
|       | EP04                                          | SRAM error                                                                                                    |  |
|       | EP07                                          | ROM verification failure                                                                                                    |  |
|       | EP08                                          | RAM test failure                                                                                                    |  |
|       |                                               |                                                                                                    |  |

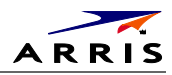

| Field                                   | Description                                                               |                                                          |
|-----------------------------------------|---------------------------------------------------------------------------|----------------------------------------------------------|
|                                         | EP09                                                                      | Battery test failure                                     |
|                                         | EP11                                                                      | Invalid unit address                                     |
|                                         | EP12                                                                      | Power on self test failure                               |
|                                         | EP14                                                                      | GITV startup failure                                     |
|                                         | EP15                                                                      | TSI structure corrupt                                    |
|                                         | EP18                                                                      | Driver initialization failure                            |
| Platform ID                             | A unique, 16-bit hexadecim<br>ROM ID).                                    | nal number that identifies the platform (also called the |
| Chip Set                                | Identifies the Chip Set used                                              | by the hardware.                                         |
| Family ID                               | The manufacturer and proc                                                 | luct family, in hexadecimal.                             |
| Model ID                                | The model, in hexadecimal                                                 |                                                          |
| Settop Local Time                       | Indicates local time.                                                     |                                                          |
| DST Active                              | Indicates if Daylight Saving                                              | s time ( DST) is currently active.                       |
| STD Time Offset                         | The time zone, based on standard time offset from GMT.                    |                                                          |
| DST Entry Time                          | Indicates entry time configured for Daylight Savings time.                |                                                          |
| DST Exit Time                           | Indicates exit time configured for Daylight Savings time.                 |                                                          |
| Total Run Time                          | The number of hours and minutes since product last rebooted.              |                                                          |
| Version Number                          | Software version of platform code.                                        |                                                          |
| General Status Scre                     | en 2                                                                      |                                                          |
| Power State                             | Indicates logical power state of product, for example, On or Standby.     |                                                          |
| Provisioning Status                     | Indicates the Status of auto-provisioning in descriptive text.            |                                                          |
| Provisioning Errors                     | Indicates any error codes provided by the auto-provisioning process.      |                                                          |
| Provisioning Error<br>and Description   | Indicates any auto-provisioning error in descriptive text.                |                                                          |
| Provisioning Error<br>Corrective Action | Indicates the corrective act descriptive text.                            | ion associated with any auto-provisioning error in       |
| SSL Device ID                           | Indicates the Device ID use                                               | d in SSL.                                                |
| DTCP Device ID                          | Indicates the DTCP Device ID.                                             |                                                          |
| Config File Version                     | Indicates the version numb product.                                       | er of the configuration file used to provision the       |
| Boot Inform<br>Window                   | Indicates the time window                                                 | configured for the TR-069 inform delay.                  |
| Client Connected<br>State               | Indicates if the device recei                                             | ved the Client Connected message from the headend.       |
| Client Activation<br>Status             | Indicates if the devices receive the Activation message from the headend. |                                                          |

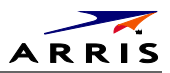

## 02 Unit Address/Security

This diagnostic displays the unit addresses.

| Host Serial No            |                   |  |
|---------------------------|-------------------|--|
| Host Serial No.:          | M11251TH0507      |  |
| 4 MAC Addresses Installed |                   |  |
| MAC - Address 2:          | 90 b1 34 04 6b de |  |
| MAC - Address 4:          | 90 b1 34 04 6b e0 |  |
| MAC - Address 5:          | 90 b1 34 04 6b df |  |
| MAC - Address 6:          | 90 b1 34 04 6b e1 |  |
|                           |                   |  |
|                           |                   |  |

| Field                   | Description                                                                   |
|-------------------------|-------------------------------------------------------------------------------|
| Host Serial No.         | The Host Serial Number is displayed on the Unit Address diagnostic screen.    |
| MAC Addresses Installed | The MAC addresses are stored in protected flash and displayed in hexadecimal. |

The front panel will display the unit address of the device when the Address/Security screen is displayed, if the device supports a unit address. See the following examples:

|   | 2 | 3 | - |
|---|---|---|---|
| Ч | S | Ь | ٦ |
| 8 | - | 9 | 0 |
| ł | 2 | 3 |   |
| - | ч | S | Ь |

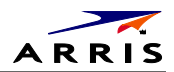

### 03 Code Module

| Host Download Information                                                                                                    |                                                                                                    |                     |  |
|----------------------------------------------------------------------------------------------------|----------------------------------------------------------------------------------------------------|---------------------|--|
| Group ID:                                                                                                    | 0                                                                                                    |                     |  |
| Region ID:                                                                                                    | N/A<br>Undefined                                                                                                    |                     |  |
| Primary Server Download Path:                                                                                                    |                                                                                                    |                     |  |
| Secondary Server Download Path:                                                                                                    | Undefined                                                                                                    |                     |  |
| Code Installation May Start Time:                                                                                                    | Wed Dec 31 1969 18:59:59 GMT-0500<br>Wed Dec 31 1969 18:59:59 GMT-0500<br>Wed Dec 31 1969 18:59:59 GMT-0500<br>Mon Dec 29 1969 16:59:59 GMT-0500 |                     |  |
| Code Installation Must Start Time:                                                                                                    |                                                                                                    |                     |  |
| Code Installation Start Time:                                                                                                    |                                                                                                    |                     |  |
| Code Installation End Time:                                                                                                    |                                                                                                    |                     |  |
| Code Installation Status:                                                                                                    | Completed                                                                                                    |                     |  |
| Number of Software Objects:                                                                                                    | 1                                                                                                    |                     |  |
| Campaign Download Status:                                                                                                    | No New Campaign<br>0.0.0.0                                                                                                    |                     |  |
| Campaign Version:                                                                                                    |                                                                                                    |                     |  |
|                                                                                                    |                                                                                                    |                     |  |
|                                                                                                    |                                                                                                    |                     |  |
|                                                                                                    |                                                                                                    |                     |  |
|                                                                                                    |                                                                                                    |                     |  |
| Page 1 of 3                                                                                                    |                                                                                                    | vvv Scroll Down vvv |  |
| Page 1 of 3                                                                                                    |                                                                                                    | vvv Scroll Down vvv |  |
| Page 1 of 3<br>MRL Information                                                                                                    |                                                                                                    | vvv Scroll Down vvv |  |
| Page 1 of 3<br>MRL Information<br>MRL XML File Name:                                                                                                    | N/A                                                                                                    | vvv Scroll Down vvv |  |
| Page 1 of 3<br>MRL Information<br>MRL XML File Name:<br>MRL Multicast IP Address:                                                                                                    | N/A<br>N/A                                                                                                    | vvv Scroll Down vvv |  |
| Page 1 of 3<br>MRL Information<br>MRL XML File Name:<br>MRL Multicast IP Address:<br>MRL Multicast Destination Port:                                                                                                    | N/A<br>N/A<br>N/A                                                                                                    | vvv Scroll Down vvv |  |
| Page 1 of 3<br>MRL Information<br>MRL XML File Name:<br>MRL Multicast IP Address:<br>MRL Multicast Destination Port:<br>MRL Source IP Address:                                                                                                    | N/A<br>N/A<br>N/A<br>N/A                                                                                                    | vvv Scroll Down vvv |  |
| Page 1 of 3<br>MRL Information<br>MRL XML File Name:<br>MRL Multicast IP Address:<br>MRL Multicast Destination Port:<br>MRL Source IP Address:<br>MRL PID:                                                                                                    | N/A<br>N/A<br>N/A<br>N/A<br>N/A                                                                                                    | vvv Scroll Down vvv |  |
| Page 1 of 3<br>MRL Information<br>MRL XML File Name:<br>MRL Multicast IP Address:<br>MRL Multicast Destination Port:<br>MRL Source IP Address:<br>MRL PID:<br>MRL IPMC Join Interval:                                                                                  | N/A<br>N/A<br>N/A<br>N/A<br>N/A                                                                                                    | vvv Scroll Down vvv |  |
| Page 1 of 3<br>MRL Information<br>MRL XML File Name:<br>MRL Multicast IP Address:<br>MRL Multicast Destination Port:<br>MRL Source IP Address:<br>MRL PID:<br>MRL IPMC Join Interval:<br>Next MRL IPMC Join Time:                                                      | N/A<br>N/A<br>N/A<br>N/A<br>N/A<br>N/A                                                                                                    | vvv Scroll Down vvv |  |
| Page 1 of 3<br>MRL Information<br>MRL XML File Name:<br>MRL Multicast IP Address:<br>MRL Multicast Destination Port:<br>MRL Source IP Address:<br>MRL PID:<br>MRL IPMC Join Interval:<br>Next MRL IPMC Join Time:<br>Last Successful MRL IPMC Join Time:               | N/A<br>N/A<br>N/A<br>N/A<br>N/A<br>N/A<br>N/A                                                                                                    | vvv Scroll Down vvv |  |
| Page 1 of 3<br>MRL Information<br>MRL XML File Name:<br>MRL Multicast IP Address:<br>MRL Multicast Destination Port:<br>MRL Source IP Address:<br>MRL PID:<br>MRL IPMC Join Interval:<br>Next MRL IPMC Join Time:<br>Last Successful MRL IPMC Join Time:<br>MRL Error: | N/A<br>N/A<br>N/A<br>N/A<br>N/A<br>N/A<br>N/A<br>N/A<br>DL00                                                                                     | vvv Scroll Down vvv |  |
| Page 1 of 3<br>MRL Information<br>MRL XML File Name:<br>MRL Multicast IP Address:<br>MRL Multicast Destination Port:<br>MRL Source IP Address:<br>MRL PID:<br>MRL IPMC Join Interval:<br>Next MRL IPMC Join Time:<br>Last Successful MRL IPMC Join Time:<br>MRL Error: | N/A<br>N/A<br>N/A<br>N/A<br>N/A<br>N/A<br>N/A<br>DL00                                                                                            | vvv Scroll Down vvv |  |
| Page 1 of 3<br>MRL Information<br>MRL XML File Name:<br>MRL Multicast IP Address:<br>MRL Multicast Destination Port:<br>MRL Source IP Address:<br>MRL PID:<br>MRL IPMC Join Interval:<br>Next MRL IPMC Join Time:<br>Last Successful MRL IPMC Join Time:<br>MRL Error: | N/A<br>N/A<br>N/A<br>N/A<br>N/A<br>N/A<br>N/A<br>DL00                                                                                            | vvv Scroll Down vvv |  |

Page 2 of 3

vvv Scroll Down vvv

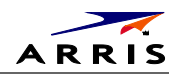

| Default_KA1.2_Maint |
|---------------------|
| 0.0.0.0             |
| 0 Bytes             |
| Executing           |
| DL00                |
|                     |
| Unicast             |
| 0                   |
| Invalid Date        |
| Invalid Date        |
| 0                   |
| N/A                 |
| N/A                 |
| N/A                 |
|                     |
|                     |
|                     |
|                     |

If a download is in progress, the completion percentage for the current download will display on the IPC1100 front display panel.

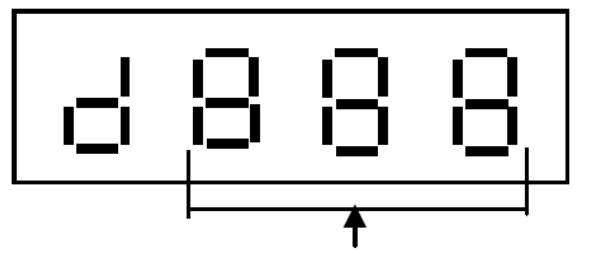

Download Percent complete, from 0 to 100%

#### Figure 27 Example Front Panel Display for Code Download status

#### The Code Modules fields are

| Field                           | Description                                                                                        |
|---------------------------------|----------------------------------------------------------------------------------------------------|
| Group ID                        | Identifies the product configured Group.                                                           |
| Region ID                       | Identifies the product configured Region.                                                          |
| Primary Server<br>Download Path | Primary method for Code download. Options are:<br>"Multicast"<br>"Unicast"<br>"N/A"<br>'Undefined" |

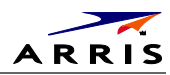

| Field                                | Description                                                                                                    |
|--------------------------------------|----------------------------------------------------------------------------------------------------|
| Secondary Server<br>Download Path    | Secondary method for Code download. Options are:<br>"Multicast"<br>"Unicast"<br>"N/A<br>'Undefined""                                                                                                    |
| Code Installation<br>May Start Time  | Configured time from the MRL when the product may start to download.                                                                                                    |
| Code Installation<br>Must Start Time | Time from the MRL when the product must start to download.                                                                                                    |
| Code Installation<br>Start Time      | Date and time (local time) when the code installation was started.                                                                                                    |
| Code Installation End<br>Time        | Date and time (local time) when the code installation was complete.                                                                                                    |
| Code Installation<br>Status          | Status of code installation. Options are:<br>"Pending"<br>"Inprogress"<br>"Complete"<br>"Failed"<br>Failure status indicates two attempts for installation of the successfully<br>downloaded campaign have failed. |
| Number of Software<br>Objects        | Number of software objects loaded on the set-top including the objects being currently downloaded.                                                                                                    |
| Campaign Download<br>Status          | The download status of the campaign. Options are:<br>"MRL Downloading"<br>"(Code Name) Downloading"<br>"Download Complete"<br>"No New Campaign"                                                                    |
| Campaign Version                     | The version of the software object loaded / downloading onto the set-top, expressed as major-minor 'x.y.z' version number.                                                                                         |
| MRL Information, Ho                  | st Object Table (Page 2 of 3)                                                                                                    |
| MRL XML File Name                    | MRL file name, if available.                                                                                                    |
| MRL Multicast IP<br>Address          | The Multicast address required for MRL file download. This parameter is optional if the MRL gets downloaded via IP unicast method.                                                                                 |
| MRL Multicast<br>Destination Port    | Destination port parameter for the MRL file download. This parameter is optional if the MRL gets downloaded via IP unicast method.                                                                                 |
| MRL Source IP<br>Address             | Source IP address of the server. In case of multicast, this server is responsible for Multicasting the MRL file. In case of unicast, the STB downloads the MRL file from this server.                              |
| MRL PID                              | The PID of the MRL file in the DSMCC carousel, if available.                                                                                                    |
| MRL IPMC Join<br>Interval            | The Interval, in minutes, for the product to join the MRL Multicast address for downloading the MRL file, if available.                                                                                            |
| Next MRL IPMC Join<br>Time           | The scheduled data and time when the product is expected joined the MRL multicast, if available.                                                                                                    |

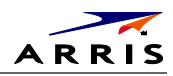

| Field                                 | Description                                                                                                    |
|---------------------------------------|----------------------------------------------------------------------------------------------------|
| Last Successful MRL<br>IPMC Join Time | The time when the product last successfully joined the MRL multicast, if available.                                                                                                    |
| MRL Error                             | The error, if any, occurred during download, expressed in the format "DLxx".<br>DL00 - No-error<br>DL21 - Invalid MRL source<br>DL22 - Unable to join MRL multicast<br>DL23 - Failed to authenticate MRL file<br>DL24 - Invalid MRL file<br>DL25 - Unable to parse MRL<br>DL26 - MRL without matching target type<br>DL27 - MRL missing campaign for target type                                                                                                    |
| Object Status (Page 3                 | 3 of 3)                                                                                                    |
| Object Name                           | The name of the software object loaded / downloading onto the set-top.                                                                                                    |
| Object Version                        | The version of the software object loaded / downloading onto the set-top.                                                                                                    |
| Object Size                           | Indicates object size.                                                                                                    |
| Download Status                       | The status of the object download, expressed as a text string, which may<br>include:<br>"Available", "Download-In-progress, "Download-Completed", "Download-<br>Paused", "Authenticating", "Activation-Pending", "Installing", "Executing",<br>"Executing-but-Deletion-Pending", "Error", or "Other".                                                                                                    |
| Associated DL Errors                  | The error, if any, occurred during download, expressed in the format "DLxx".<br>Download errors may include:<br>DL00 - No-error<br>DL01 - Object incompatible with the target STB<br>DL02 - The object cannot be found<br>DL03 - reserved<br>DL04 - reserved<br>DL05 - reserved<br>DL06 - The object fails validation / authentication<br>DL07 - Storage capacity exceeded<br>DL08 - reserved<br>DL11 - Download timed out<br>DL12 - Unable to join the multicast group<br>DL13 - Low memory<br>DL14 - Invalid object format<br>DL15 - Unsupported object type<br>DL16 - Unable to reach unicast URL<br>DL17 - Unable to resolve unicast URL<br>DL18 - File does not exist"<br>DL19 - Cannot access file<br>DL31 - Could not flash |
| Download Server IP<br>Address         | The IP address of the server from which the object is downloaded. In case of Multicast, it represents the Source IP.                                                                                                    |
| Current DL Server<br>Type             | The type of download server currently being used. Options are:<br>"Multicast"<br>"Unicast"<br>"N/A"                                                                                                    |

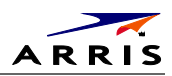

| Field                         | Description                                                                                                    |
|-------------------------------|----------------------------------------------------------------------------------------------------|
| Number of Bytes<br>Downloaded | An Indicator of download progress provides the current value of the number of bytes received                             |
| Download Start Time           | The date and time (local time) when the object download started.                                                         |
| Download Complete<br>Time     | The date and time (local time) when the object download completed                                                        |
| CDL % Complete                | An Indicator of download progress provides the current percent complete of the object download.                          |
| Multicast IP                  | The Multicast address required for the object download. Meaningful only if the object is downloaded via IP multicast.    |
| Multicast Destination<br>Port | Multicast Destination port for the object download. Meaningful only if the object is downloaded via IP multicast.        |
| Object PID                    | PID for the object in the DSMCC carousel; the number of objects will increase the number of pages displayed as necessary |

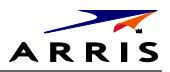

# **05 HTTP Adaptive Video Information**

For Over the Top Video Services.

| HTTP Adaptive Video Information |     |
|---------------------------------|-----|
| Buffer Fullness:                | N/A |
| Buffer Status:                  | N/A |
| Stream Type:                    | N/A |
| Acquisition Time:               | N/A |
| Decoder Bitrate:                | N/A |
| Download Segment Bitrate:       | N/A |
| Playlist Name:                  | N/A |
| Sequence Number:                | N/A |
| Segment Duration:               | N/A |
| DRM Type:                       | N/A |
| Source IP:                      | N/A |
| Source Port:                    | N/A |

| Field                          | Description                                                                                                    |
|--------------------------------|----------------------------------------------------------------------------------------------------|
| Buffer<br>Fullness             | Indicates the percent fullness of the buffer in the receiver.                                                                            |
| Buffer Status                  | The status of the receiver buffer indicating if overrun or underrun is detected. Values<br>are:<br>"Overflow"<br>"Underflow"<br>"OK"     |
| Stream Type                    | The type of the stream received over the top. Examples are:<br>"HLS"<br>"Progressive DL"                                                 |
| Acquisition<br>Time            | Time taken to acquire the last segment, expressed in milliseconds. This is the time between the request and receipt of the last segment. |
| Decoder<br>Segment<br>Bitrate  | This parameter is from the video decoder and is the bitrate of the chunk or segment that was last pulled out of the buffer.              |
| Download<br>Segment<br>Bitrate | This parameter is the transfer rate - the bit rate of the last chunk or segment it pulled down from the server.                          |
| Playlist Name                  | This playlist contains the variant playlist names for different bit rates.                                                               |

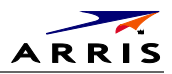

| Field               | Description                                                                                |
|---------------------|--------------------------------------------------------------------------------------------|
| Sequence<br>Number  | The sequence number of the segment which is currently being played.                        |
| Segment<br>Duration | Duration of each chunk or segment expressed in milliseconds.                               |
| DRM Type            | The type of DRM being used. Possible values are:<br>"SecureMedia"<br>"Vz AES-128"<br>"N/A" |
| Source IP           | IP address of streamer server                                                              |
| Source Port         | The port of streamer server that is being used for the OTT streaming.                      |

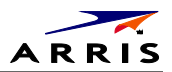

# 06 In Home Streaming

| In Home Streaming Sessions: STREAMING | -IN            |
|---------------------------------------|----------------|
| Local IP Address:                     | 192.168.71.139 |
| Source IP:                            | 192.168.71.135 |
| Source Port:                          | 7878           |
| Fail to Establish Secure Stream:      | False          |
| IP Client Rx Buffer Packet Count:     | 0              |
| Platform Media Player Event Status:   | Playing        |

| Field                                 | Description                                                                                                    |
|---------------------------------------|----------------------------------------------------------------------------------------------------|
| Local IP Address                      | IP address of the local device receiving the stream.                                                                                                    |
| Source IP                             | IP address of the streamer server for an incoming stream.                                                                                                    |
| Source Port                           | The port of the streamer server that is being used for the current streaming session (incoming to the current STB).                                                                                                   |
| Fail to Establish<br>Secure Stream    | This parameter indicates when a client device fails to set up a secure stream with a server. The client STB will set it to TRUE in case of failure. After a successful secure stream set up, it will be set to FALSE. |
| IP Client Rx Buffer Pkt<br>Count      | Number of packets in the client buffer.                                                                                                    |
| Platform Media Player<br>Event Status | Status of the media player in the client device. Values are:<br>"Playing"<br>"Paused"<br>"Stopped"<br>"Trick Play"                                                                                                    |

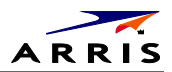

### 07 Audio / Video Status

| Audio/Video Status |                 |  |
|--------------------|-----------------|--|
| SPDIF:             | DD              |  |
| Audio Mute:        | False           |  |
| Video Mute:        | False           |  |
| Input Source:      | Remote Playback |  |
| Audio Mode:        | STEREO          |  |
| Input Format:      | 4:3 528x480 29  |  |
|                    |                 |  |
|                    |                 |  |
|                    |                 |  |
|                    |                 |  |
|                    |                 |  |
|                    |                 |  |
|                    |                 |  |
|                    |                 |  |
|                    |                 |  |
|                    |                 |  |
|                    |                 |  |

The Audio/Video Status fields are:

| Field           | Description                                                                                                    |
|-----------------|----------------------------------------------------------------------------------------------------|
| SPDIF<br>DD     | <ul> <li>Indicates S/PDIF Mode as set by application software.</li> <li>N/A Audio S/PDIF mode is not applicable.</li> <li>IEC958PCM PCM audio selected.</li> <li>(Dolby Digital) For Dolby Digital selection, the following speaker selection is set:</li> <li>1/0 right front or left front.</li> <li>2/0 right front and left front and center.</li> <li>2/1 right front and left front and center or left rear).</li> <li>3/1 right front and left front and center and (right rear or left rear).</li> <li>2/2 right front and left front and center and left rear.</li> <li>3/2 right front and left front and center and left rear.</li> </ul> |
| Audio<br>Mute   | The Audio Mute indicates if any of the audio outputs have been muted by the software, for example, selectable output control.                                                                                                    |
| Video Mute      | The Video Mute indicates if any of the video outputs have been muted by the software, for example, selectable output control.                                                                                                    |
| Input<br>Source | The input source list information on Audio Mode, VP Lock, and Input Format.                                                                                                    |

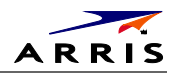

| Field           | Description                                                                                                    |
|-----------------|----------------------------------------------------------------------------------------------------|
| Audio<br>Mode   | <ul> <li>Audio Mode indicates the audio Mode of in incoming digital service. Valid values include:</li> <li>N/A: the audio mode is not applicable to the currently tuned stream.</li> <li>Mono: the audio mode is monophonic.</li> <li>Stereo: the audio mode is stereo.</li> <li>Surround: the audio mode is surround sound.</li> <li>5.1: the audio mode is Dolby Digital 5.1 surround sound.</li> <li>7.1: the audio mode is Dolby Digital 7.1.</li> </ul> |
| Input<br>Format | The input format includes the aspect ratio (4:3 or 16:9), the screen pixel size (nnnnXnnnn), pixel display ('i' for interlaced, 'p' for progressive), and frames per second (24, 25, 30, 60).                                                                                                    |

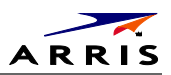

# **08 Memory Configuration**

| Total Memory:        |           | 724 MB       |  |
|----------------------|-----------|--------------|--|
| Memory Free:         |           | 578 MB       |  |
| Total CPU Load:      |           | 11 %         |  |
| 6 CPU and Memory per | r Process |              |  |
| Process              | CPU Load  | Memory Usage |  |
| init                 | 0.00%     | 0.19%        |  |
| mocad                | 0.00%     | 1.43%        |  |
| telnetd              | 0.00%     | 0.19%        |  |
| busyBoxEnable        | 0.00%     | 0.19%        |  |
| start_platform.      | 0.00%     | 0.19%        |  |
| procman              | 0.50%     | 0.75%        |  |
| sh                   | 0.00%     | 0.19%        |  |
| halserver            | 4.50%     | 114.98%      |  |
| sysman               | 0.00%     | 0.91%        |  |
| softwaremanager      | 0.00%     | 1.21%        |  |
| appman               | 0.00%     | 0.67%        |  |
| infobroker           | 0.00%     | 0.84%        |  |

#### The Memory Configuration fields are:

| Field                  | Description |                                                               |  |
|------------------------|-------------|---------------------------------------------------------------|--|
| Total Memor            | у           | The allocated system RAM in MB.                               |  |
| Memory Free            | 2           | The size of free RAM memory expressed in Megabytes (MB).      |  |
| Total CPU Lo           | ad          | The total process load on the CPU.                            |  |
| CPU Load               |             | Average CPU load percentage per process.                      |  |
| % CPU and N<br>Process | lemory Per  | RAM Memory Used Per Process (scroll down for more processes). |  |

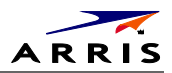

## **09 Interface / Port Status**

| Interface / Port Status |              |                     |
|-------------------------|--------------|---------------------|
| DVI / HDMI              |              |                     |
| Mode:                   | HDMI         |                     |
| Color Space:            | YCC          |                     |
| Device Connected:       | Yes          |                     |
| Video Xmission:         | Muted        |                     |
| HDCP Enabled:           | False        |                     |
| Output Format:          | 1920 x 1080i |                     |
| Aspect Ratio:           | 16:9         |                     |
| EDID DATA               |              |                     |
| 1920x1080i:             | Yes          |                     |
| 1280x720p:              | Yes          |                     |
| 720x480p:               | Yes          |                     |
| 720x480i:               | No           |                     |
| 1920x1080p_24:          | Yes          |                     |
| 1920x1080p_30:          | Yes          |                     |
| 1920x1080p_60:          | No           |                     |
| Page 1 of 2             |              | vvv Scroll Down vvv |

| User Setting                      |        | A A A Scroll Up A A A |
|-----------------------------------|--------|-----------------------|
| TV Type:                          | 16:9   |                       |
| Output Type:                      | 1080i  |                       |
| 1080p Passthrough Enabled:        | Off    |                       |
| Closed Caption Enabled:           | Yes    |                       |
| CC Analog Service Selection:      | CC3    |                       |
| CC Digital Service Selection:     | D1     |                       |
| Detection of 3DTV Primary Formats |        |                       |
| Side by Side:                     | No     |                       |
| Top Bottom:                       | No     |                       |
| Other:                            | Yes    |                       |
| HDMI Audio Output:                | РСМ    |                       |
| HDMI Audio Rate:                  | 48 kHz |                       |
|                                   |        |                       |
|                                   |        |                       |
|                                   |        |                       |
| Page 2 of 2                       |        |                       |

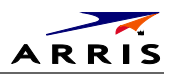

#### The User Setting fields are:

| Setting                        | Description                                                                                                    |
|--------------------------------|----------------------------------------------------------------------------------------------------|
| DVI/HDMI<br>Port               | <ul> <li>If a device is connected to the HDMI port only, the following diagnostics display to help troubleshoot the HDMI interface. They all display "N/A" if no device is connected to the HDMI port or the value is invalid or cannot be retrieved.</li> <li>Mode – indicates if the connector mode is HDMI or DVI</li> <li>Color Space – color space used over the HDMI connection (YCC or RGB)</li> <li>Device Connected — indicates whether a device is connected to the HDMI port — Yes or No.</li> <li>Video Xmission (transmission) — Indicates whether the product is transmitting video over the HDMI port — Not Active or Active.</li> <li>HDCP Enabled — Indicates whether the Product is using HDCP to encrypt video transmitted over the HDMI link — Yes or No. If the Video Xmission status is Not Active, the HDCP Enabled status is No</li> <li>Output Format — Indicates the timing format of the video sent through HDMI: <ul> <li>1920 x 1080p — 1920 pixels wide by 1080 pixels high, progressive</li> <li>720 x 480p — 720 pixels wide by 480 pixels high, progressive</li> <li>720 x 480p — 640 pixels wide by 480 pixels high, progressive</li> <li>640 x 480p — 640 pixels wide by 480 pixels high, progressive</li> </ul> </li> </ul> |
| EDID Data                      | Indicates the video timing formats that were read from the Extended Display<br>Identification Data (EDID) register for the connected device, in particular the detailed<br>timing description blocks. The list displays a selection of common formats that the TV<br>or repeater supports that have been read by the Product. If the Product cannot read<br>any formats, EDID Data is blank. An asterisk (*) after the aspect ratio means the<br>Product supports the format                                                                                                    |
| Interface/Port                 | : Status (Page 2 of 2)                                                                                                    |
| TV Type                        | Indicates how the style of television connected to the product was set (16:9, 4:3) and the preferred content control method (for example, Letterbox, or pan and scan                                                                                                    |
| Output Type                    | <ul> <li>Indicates how the video output format of the product was set for all content The options are used as follows:</li> <li>1080p60 — High-Definition 1080p, 60 fps format (1920 x 1080 pixels).</li> <li>1080i — High-Definition 1080i format (1920 x 1080 pixels).</li> <li>720p — High-Definition 720p format (1280 x 720 pixels).</li> <li>480p — Enhanced-Definition 480p format (720 x 480 pixels).</li> <li>480i — Standard-Definition 480i format (720 x 480 pixels).</li> </ul>                                                                                                    |
| 1080p<br>Passthrough<br>Enable | Indicates if the 1080p_24 Pass through feature is enabled or not, to allow the TV to display this format.                                                                                                    |
| Closed<br>Caption<br>Enabled   | Indicates if closed captions have been turned off or on. The front panel display indicates the status of the closed captions. Defaults to No. Options are Yes and No.                                                                                                    |

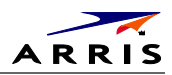

| Setting                                 | Description                                                                                                    |
|-----------------------------------------|----------------------------------------------------------------------------------------------------|
| CC Analog<br>Service<br>Selection       | Analog: CC1, CC2, CC3, CC4, T1, T2, T3, or T4. The default is CC1.                                                                                                    |
| CC Digital<br>Service<br>Selection      | Digital: PRIMARY LANGUAGE, SECONDARY LANGUAGE, 3, 4, 5, or 6. The default is PRIMARY LANGUAGE.                                                                                   |
| Detection of<br>3DTV Primary<br>Formats | Indicates if 3D video timing formats are read from the Extended Display Identification<br>Data (EDID) register for the connected device. The list 'or 'were detected, otherwise, |
| Side by Side                            | Indicates if 3D 'Side by Side was detected (Yes or No)                                                                                                    |
| Top Bottom                              | Indicates if 3D 'Top Bottom' was detected (Yes or No)                                                                                                    |
| 'Other'                                 | Used for 2D and for other formats in the EDED register.                                                                                                    |
| HDMI Audio<br>Output                    | Indicates the format of the audio as PCM, DD, or AAC                                                                                                    |
| HDMI Audio<br>Rate                      | Indicates the audio rate, for example, 32, 44.1, 48. Or 96 kHz                                                                                                    |

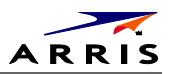

## **10 Current Sessions**

| Current Sessions | 0 |  |
|------------------|---|--|
| ori stream.      | U |  |
|                  |   |  |
|                  |   |  |
|                  |   |  |
|                  |   |  |
|                  |   |  |
|                  |   |  |
|                  |   |  |
|                  |   |  |
|                  |   |  |
|                  |   |  |
|                  |   |  |

| Field      | Description                                                        |
|------------|--------------------------------------------------------------------|
| OTT Stream | Number of Over The Top (OTT) HLS streams detected (0 or 1 session) |

*OTT (Over-The-Top):* Should a host VMS go offline, an OTT session will be started for clients connected to said VMS that will allow connected clients to continue TV viewing. NOTE: An OTT session has a limited/scaled back channel map so not all channels will be available for the IP clients.

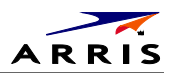

## **11 Connected Home**

| Connected Home                    |                   |
|-----------------------------------|-------------------|
| Network Link Type:                | MoCA              |
| LAN MAC Address:                  | 00:23:ed:73:68:d5 |
| MoCA Link Status:                 | True              |
| MoCA Connectivity Loss Count:     | 0                 |
| Ethernet Link Status:             | True              |
| Ethernet Connectivity Loss Count: | 0                 |
| Additional Information >>>>       |                   |
| MoCA Node Network                 |                   |
| MoCA Phy Rates                    |                   |
| MoCA Power and Attenuation Level  |                   |
| MoCA Packet Counts                |                   |
| MoCA QoS                          |                   |
| Ethernet H/W Configuration        |                   |
| Discovered VMS List               |                   |
| DHCP Link Status                  |                   |
| LAN and QoS                       |                   |
|                                   |                   |

| Field                                  | Description                                                                                                    |
|----------------------------------------|----------------------------------------------------------------------------------------------------|
| Network Link<br>Type                   | The type of the link. Possible values are "MoCA"<br>"Ethernet"<br>"None"<br>The value is set to "None" to indicate that a connection is not established yet. |
| LAN MAC<br>Address                     | MAC Address assigned to the Local Area Network                                                                                                    |
| Moca Link Status                       | The status of the MoCA link.<br>TRUE = Active<br>FALSE = Inactive                                                                                            |
| MoCA<br>Connectivity Loss<br>Count     | Number of times MoCA connectivity was lost since last boot.                                                                                                  |
| Ethernet Link<br>Status                | The status of the Ethernet link.<br>TRUE = Active<br>FALSE = Inactive                                                                                        |
| Ethernet<br>Connectivity Loss<br>Count | Number of times Ethernet connectivity was lost since last boot.                                                                                              |
| Additional<br>Information              | Selectable information screens.                                                                                                    |

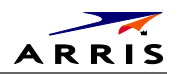

| RF Frequency:          | 1150 MHz          | MoCA: | 1.1 / 2.0                     |
|------------------------|-------------------|-------|-------------------------------|
| <b>RF Password:</b>    | 999999999888      | 88888 |                               |
| Number of Nodes in N   | Network:          | 3     |                               |
| Number of Nodes Cor    | nnected           |       |                               |
| to the Local Device:   |                   | 2     |                               |
| Local MoCA Node ID:    |                   | 2     |                               |
| Total Devices in Netwo | ork :             |       |                               |
| Node ID                | MoCA MAC Address  | 5 N   | etwork Coordinator Indication |
| 0                      | 00:7f:28:0d:bb:2e | Fa    | alse                          |
| 1                      | 00:21:1e:d6:17:04 | Т     | rue                           |
| 2*                     | 00:23:ed:73:68:d5 | Fa    | alse                          |

| Field                                         | Description                                                                                                    |
|-----------------------------------------------|----------------------------------------------------------------------------------------------------|
| RF Freq                                       | Displays the frequency of the MoCA RF channel in use by the set-top, in MHz, from 1150 to 1500 MHz. The default is 1150 MHz.                                                                                 |
| RF Password                                   | RF MoCA Password used to establish the home network.                                                                                                    |
| Number Of Nodes In Network                    | The total number of nodes (i.e. devices) residing on the MoCA network.                                                                                                    |
| Number Of Nodes Connected to the Local Device | The total number of MoCA nodes/devices connected to the node/device which is being queried.<br>noOfConnectedNodes = numberOfNodes - 1 (self)                                                                 |
| Local Moca Node ID                            | MoCA assigned node ID of the STB.                                                                                                    |
|                                               | mocaNodeID will be in the range of 0-7 for devices in MoCA 1.0 network mocaNodeID will be in the range of 0-15 for devices in MoCA 1.1 network                                                               |
| Total Devices in Network                      |                                                                                                    |
| Node ID                                       | The MoCA assigned node ID associated with the connected device.<br>nodeID will be in the range of 0-7 for devices in MoCA 1.0 network<br>nodeID will be in the range of 0-15 for devices in MoCA 1.1 network |
| Mac Address                                   | The MoCA layer MAC address of the connected device defined by nodeID.<br>Note that this MAC address may be different than the MAC address of the LAN<br>protocol stack.                                      |
| Network Coordinator Indication                | Indicates which device is the MoCA Network Coordinator.<br>TRUE = Device is network coordinator<br>FALSE = Device is not network coordinator                                                                 |

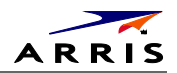

| Node ID | Tx Phy Rate(Mbps) | Rx Phy Rate(Mbps) |  |
|---------|-------------------|-------------------|--|
| 0       | 237.00            | 225.00            |  |
| 1       | 584.00            | 586.00            |  |
| 2*      | ***               | ***               |  |
|         |                   |                   |  |
|         |                   |                   |  |
|         |                   |                   |  |
|         |                   |                   |  |
|         |                   |                   |  |
|         |                   |                   |  |
|         |                   |                   |  |
|         |                   |                   |  |
|         |                   |                   |  |
|         |                   |                   |  |
|         |                   |                   |  |
|         |                   |                   |  |
|         |                   |                   |  |
|         |                   |                   |  |

| 1. Field       | 2. Description                                                                                                    |
|----------------|----------------------------------------------------------------------------------------------------|
| Tx Rate        | The physical layer transmit rate of the STB being polled to the connected node (indicated by nodeID), expressed in Mbps.  |
| Rx Rate        | The physical layer receive rate by the STB being polled from the connected node (indicated by nodeID), expressed in Mbps. |
| Phy Rate Table | Note: These indicators can appear next to the node ID (to the left) should the condition occur.                           |
|                | Table of the Phy Rates associated with each node in the MoCA network and any associated warning indications:              |
|                | Bw — The node has a link supporting less than 100 Mbps (the associated BHR RF LED will also be blinking).                 |
|                | Fr — The node received significant packet errors caused by thermal noise or interfering signals.                          |
|                | Pw — There is insufficient power at the node.                                                                             |

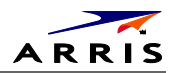

| Node ID         Level (dB)         Power (dBm)         Power (dBm)           0         17         -14         -47           1         16         -13         -45           2*         0         0         0 | MoCA Rx     | MoCA Tx     | Tx Atten   |         |
|----------------------------------------------------------------------------------------------------|-------------|-------------|------------|---------|
| 0 17 -14 -47<br>1 16 -13 -45<br>2* 0 0 0                                                                                                    | Power (dBm) | Power (dBm) | Level (dB) | Node ID |
| 1 16 -13 -45<br>2* 0 0 0                                                                                                    | -47         | -14         | 17         | 0       |
| 2* 0 0 0                                                                                                    | -45         | -13         | 16         | 1       |
|                                                                                                    | 0           | 0           | 0          | 2*      |
|                                                                                                    |             |             |            |         |
|                                                                                                    |             |             |            |         |
|                                                                                                    |             |             |            |         |
|                                                                                                    |             |             |            |         |
|                                                                                                    |             |             |            |         |
|                                                                                                    |             |             |            |         |
|                                                                                                    |             |             |            |         |
|                                                                                                    |             |             |            |         |
|                                                                                                    |             |             |            |         |
|                                                                                                    |             |             |            |         |
|                                                                                                    |             |             |            |         |
|                                                                                                    |             |             |            |         |
|                                                                                                    |             |             |            |         |
|                                                                                                    |             |             |            |         |

| Field                   | Description                                                                                                    |
|-------------------------|----------------------------------------------------------------------------------------------------|
| Tx Attenuation<br>Level | MoCA transmit attenuation level (dB) for each direct link between the local device and each MoCA node on the MoCA network, if available.   |
| MoCA Tx Power           | The RF transmit power level at the connected MoCA node expressed in dBmV for the link between the connected node and the STB being polled. |
| MoCA Rx Power           | The RF receive power level at the STB being polled expressed in dBmV for the link between the connected node and the STB being polled.     |

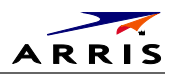

|         | Rx Packet | PER Window | Uncorrectable | Uncorrectable |
|---------|-----------|------------|---------------|---------------|
| Node ID | Count     |            | PER           | Packet Count  |
| 0       | 3         | 60         | 0 E-7         | 0             |
| 1       | 0         | 60         | 0 E-7         | 0             |
| 2*      | 0         | 60         | 0 E-7         | 0             |
|         |           |            |               |               |
|         |           |            |               |               |
|         |           |            |               |               |
|         |           |            |               |               |
|         |           |            |               |               |
|         |           |            |               |               |
|         |           |            |               |               |
|         |           |            |               |               |

| Field                         | Description                                                                                                    |
|-------------------------------|----------------------------------------------------------------------------------------------------|
| Rx Packet Count               | MoCA received packet count for each direct link between the local device and each MoCA node on the MoCA network, if available.                                                                            |
| Uncorrectable PER             | This parameter indicates the fraction of received packets that could not be corrected for the time period within PERWindow. The value is expressed in 10-7. E.g. the value 5 will represent the PER 5E-7. |
| PER Window                    | Window time in minutes for PER calculation. Expected range would be 60<br>minutes to 240 minutes.<br>Window will be considered as t minutes in the past upto the current time.                            |
| Uncorrectable<br>Packet Count | MoCA received uncorrectable packet count for each direct link between the local and each MoCA node on the MoCA network, if available.                                                                     |

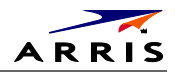

| MoCA Priority QoS |              |               |  |
|-------------------|--------------|---------------|--|
| Traffic Type      | Priority LAN | DSCP Mark     |  |
| Best Effort       | N/A          | 0x00(Class 0) |  |
| AV Stream         | 5            | 0x28(Class 5) |  |
| AV Control        | 7            | 0x38(Class 7) |  |

| Field        | Description                                                                                                    |
|--------------|----------------------------------------------------------------------------------------------------|
| Traffic Type | Traffic type that is to be tagged.                                                                                                    |
| Priority LAN | The priority code point setting of a particular traffic type as defined by IEEE<br>802.1p. The possible values are 0-7.<br>N/A is used to indicate that Priority is Not Assigned. |
| DSCP Mark    | DSCP value to be used.                                                                                                    |

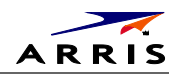

| Ethernet Hardware Configuration |                   |
|---------------------------------|-------------------|
| Ethernet MAC Address:           | 00 23 ed 73 68 d3 |
| Driver Loaded:                  | True              |
| Flow Control:                   | False             |
| Jumbo Packet:                   | False             |
| Link Speed:                     | N/A               |
| Link Duplex:                    | False             |
|                                 |                   |

| Field                   | Description                                                                                                    |
|-------------------------|----------------------------------------------------------------------------------------------------|
| Ethernet MAC<br>Address | MAC Address assigned to the Ethernet.                                                                                                  |
| Driver Loaded           | This parameter indicates whether Ethernet Driver is loaded.<br>TRUE = Loaded<br>FALSE = Not loaded                                     |
| Flow Control            | This parameter indicates whether flow control has been enabled.<br>TRUE = Enabled<br>FALSE = Disabled                                  |
| Jumbo Packet            | This parameter indicates whether Jumbo packets have been enabled.<br>TRUE = Enabled<br>FALSE = Disabled                                |
| Link Speed              | The link speed expressed in Mbps. The values are 10, 100 and 1000.                                                                     |
| Link Duplex             | This parameter indicates whether Duplex mode is enabled (after autonegotiation)<br>for the link.<br>TRUE = Enabled<br>FALSE = Disabled |
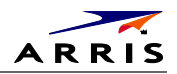

Discovered VMS List 192.168.71.135

| Field                  | Description                                                                                                    |
|------------------------|----------------------------------------------------------------------------------------------------|
| Discovered VMS<br>List | List of IP addresses of the VMS's discovered in the home network. Additional pages will be displayed as needed to display VMS's. |

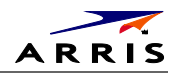

| DHCP                              |                                   |
|-----------------------------------|-----------------------------------|
| IP Address:                       | 192.168.71.139                    |
| Subnet Mask:                      | 255.255.255.0                     |
| IP Address Lease Time:            | Wed Apr 10 2013 12:27:36 GMT-0400 |
| Time Remaining:                   | 21114                             |
| IP Address Renewal Attempt Count: | 1                                 |
| IP Address Renewal Success Count: | 1                                 |
| Renew Lease Control:              | False                             |
| BHR IP Address:                   | 192.168.71.1                      |
| BHR DNS 1 IP Address:             | 192.168.71.1                      |
| BHR DNS 2 IP Address:             | N/A                               |
|                                   |                                   |

| Field                               | Description                                                                                                    |
|-------------------------------------|----------------------------------------------------------------------------------------------------|
| IP Address                          | IP Address of the device's DHCP Server (BHR).                                                                      |
| Subnet Mask                         | Subnet Mask of the DHCP Server.                                                                                    |
| IP Address Lease Time               | Date and time (local time) when the IP address was assigned by the BHR                                             |
| Time Remaining                      | Time left for the IP lease to expire. This is expressed in seconds.                                                |
| IP Address Renewal<br>Attempt Count | The number of times the IP Address was attempted for renewal since last reboot.                                    |
| IP Address Renewal<br>Success Count | The number of times the IP Address was renewed successfully since last reboot.                                     |
| Renew Lease Control                 | DHCP Renew Lease Control; indicates if the IP Lease will be broken to force the device to reacquire an IP address. |
| BHR DNS 1 IP Address                | IP Address of the DNS.                                                                                             |
| BHR DNS 2 IP Address                | IP Address of a second DNS server, if detected.                                                                    |

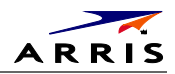

| LAN and QoS           |                     |       |               |  |
|-----------------------|---------------------|-------|---------------|--|
| Wake On LAN:          |                     | False |               |  |
| VLAN / QoS Status:    | True                |       |               |  |
| Ethernet Priority QoS |                     |       |               |  |
| Traffic Type          | <b>Priority LAN</b> |       | DSCP Mark     |  |
| Best Effort           | N/A                 |       | 0x00(Class 0) |  |
| AV Stream             | 5                   |       | 0x28(Class 5) |  |
| AV Control            | 7                   |       | 0x38(Class 7) |  |

| Field           | Description                                                                                                    |
|-----------------|----------------------------------------------------------------------------------------------------|
| Wake On LAN     | Indicates whether the WOL feature is enabled.<br>TRUE = Enabled<br>FALSE = disabled                                                                                               |
| Status VLAN/QoS | This parameter indicates whether VLAN 802.1p status is enabled.<br>TRUE = Enabled<br>FALSE = Disabled                                                                             |
| Traffic Type    | Traffic type that is to be tagged.                                                                                                    |
| Priority LAN    | The priority code point setting of a particular traffic type as defined by IEEE<br>802.1p. The possible values are 0-7.<br>N/A is used to indicate that Priority is Not Assigned. |
| DSCP Mark       | DSCP value to be used.                                                                                                    |

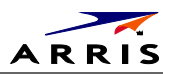

### **16 WAN Status**

| WAN Network Status   |   |  |
|----------------------|---|--|
| Failed Inform Count: | 0 |  |
|                      |   |  |
|                      |   |  |
|                      |   |  |
|                      |   |  |
|                      |   |  |
|                      |   |  |
|                      |   |  |
|                      |   |  |

| Field               | Description                                                            |
|---------------------|------------------------------------------------------------------------|
| Failed Inform Count | The number of failed Inform attempts since the last successful Inform. |

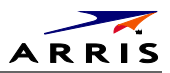

## 17 Keypad Status

The front panel key presses should also highlight the corresponding character and a front panel indication. Also, a segment on the front panel 7-segment display should illuminate with each press of a front panel key.

| Keypa  | nd Status                       |
|--------|---------------------------------|
| < let  | t Cursor                        |
| > Ri   | aht Cursor                      |
| UUp    | Cursor                          |
| D Do   | wn Cursor                       |
| l Infe | Key                             |
| S Se   | ect Kev                         |
| + Cł   | annel Up Kev                    |
| - Cha  | nnel Down Key                   |
| Key    | Code: 13                        |
| Pres   | Exit button to exit this screen |
|        |                                 |
|        |                                 |
|        |                                 |
|        |                                 |
|        |                                 |
|        |                                 |
|        |                                 |
|        |                                 |

This diagnostic verifies the functionality of the front panel indicators and the front-panel keypad. Each highlighted character corresponds with a front-panel key press.

| Field    | Description                                                         |
|----------|---------------------------------------------------------------------|
| Key Code | Indicates the keycode of Front Panel Key or associated IR Keypress. |

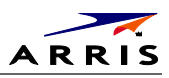

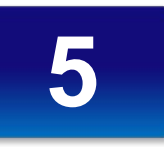

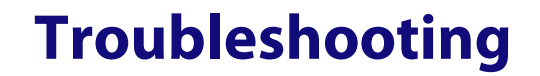

Troubleshooting guidelines follow. If problems still occur after performing the diagnostics, call the TAC for assistance as described in the Introduction.

| Problem                                             | Possible Solution                                                                                                    |
|-----------------------------------------------------|----------------------------------------------------------------------------------------------------|
| The IPC1100 set-<br>top will not power<br>on        | <ul> <li>The IPC1100 set-top may have received a software update and may not power on while the new software is being installed. Try again in a few minutes.</li> <li>Verify that the AC power cord is connected to the IPC1100 set-top and an AC outlet. Unplug the IPC1100 set-top from the AC outlet, plug it back in, and then press the POWER button.</li> <li>If the IPC1100 set-top is connected to a switched outlet on another unit, verify that that unit is powered on. Unplug the power cord from the IPC1100 set-top's AC outlet, plug it back it in, and then press the POWER button. It is recommended that you use an unswitched outlet, if possible.</li> <li>Press the POWER button on the IPC1100 set-top's front panel instead of the remote control. The batteries in the remote control may be depleted.</li> </ul> |
| The remote control does not work                    | <ul> <li>Verify that the remote control is in "STB" mode.</li> <li>Verify that there are no obstructions between the remote control and the IPC1100 set-top. Aim the remote control directly at the IPC1100 set-top front panel, not the TV or VCR.</li> <li>The angle between the remote control and the IPC1100 set-top may be too large. Stand in front of the IPC1100 set-top and not too far to either side.</li> <li>Press and release operation keys one at a time, firmly and deliberately.</li> <li>Check the batteries in the remote control. Install new batteries if needed.</li> </ul>                                                                                                    |
| There is no audio<br>when viewing<br>cable channels | <ul> <li>Verify that the mute button on the remote control has not been pressed. Press MUTE on the remote control to restore sound.</li> <li>If the IPC1100 set-top audio output is connected to the TV, verify that the mute button on the TV has not been pressed.</li> <li>If the IPC1100 set-top audio output is connected to a home theater receiver, verify that the receiver is set to the appropriate input source and the mute button on the receiver has not been pressed.</li> <li>Verify that you have the correct cables for the audio connections.</li> <li>Verify that the audio cables are firmly connected between the IPC1100 set-top and the audio playback device (TV, receiver, DVD player, etc.).</li> </ul>                                                                                                    |

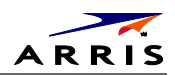

| Problem                                                                                                    | Possible Solution                                                                                                    |  |
|----------------------------------------------------------------------------------------------------|----------------------------------------------------------------------------------------------------|--|
| There is no audio<br>from the center<br>and/or surround<br>speakers of a home<br>theater receiver<br>connected to the<br>IPC1100 set-top | <ul> <li>Not all Dolby<sup>®</sup> Digital programs feature full 5.1 surround sound. In some cases, the programs may only contain left and right stereo audio.</li> <li>Verify that the S/PDIF cable (coaxial or optical) is firmly connected to the IPC1100 set-top and the home theater receiver.</li> <li>Verify that the home theater receiver is set to a surround sound audio mode (Dolby Digital, Dolby Pro Logic II<sup>®</sup>, Dolby Pro Logic<sup>®</sup>).</li> <li>Verify that the receiver is properly configured to work with all connected speakers.</li> </ul>                                                                                                    |  |
| There is no video<br>on the TV screen                                                                                                    | <ul> <li>Verify that the TV is powered on and set to the appropriate input source for the IPC1100 set-top.</li> <li>Verify that the IPC1100 set-top is powered on and tuned to an authorized cable channel.</li> <li>Verify that all video cables between the IPC1100 set-top and the TV are firmly connected.</li> <li>Verify that the coaxial cable feed is firmly connected to the IPC1100 set-top and the wall jack.</li> <li>If the IPC1100 set-top video output is connected to a home theater unit, verify that the home theater unit is powered on and set to the appropriate input source.</li> <li>If the IPC1100 set-top video output is connected to a TV through an HDMI connection, power off the TV and then power off the IPC1100 set-top. Wait one second and then power on the devices.</li> <li>Not all HDTVs can display every output format (1080i, 1080p, 720p, 480p, or 480i) available on the IPC1100 set-top. To select a different format: <ol> <li>Ensure that the TV is turned on and tuned to the appropriate channel for the set-top</li> <li>Press the MENU key on the remote control. Your settings are displayed on the IPC1100 set-top front panel display.</li> <li>Use the <b>A</b> and <b>V</b> keys on the front panel to display the HDMI/YPbPr OUTPUT setting.</li> <li>Press the <b>&gt;</b> key to cycle through the available output formats until a picture displays on the TV.</li> </ol> </li> </ul> |  |
| No closed captions<br>display                                                                                                    | <ul> <li>Verify on the User Settings menu that closed captions are enabled on the IPC1100 set-top.</li> <li>Verify that closed captions are enabled on the TV.</li> <li>Note: Closed captioning may not be available on the current program.</li> </ul>                                                                                                    |  |
| There are black<br>bars to the right<br>and left of the<br>picture                                                                       | <ul> <li>Widescreen TVs display 4:3 programs in this format unless set to Stretch. Setthe 4:3 STRETCH feature in the User Settings menu. This enables most widescreen TVs to stretch the video to fill the screen (see your TV manual for information about stretching 4:3 video).</li> <li>If the IPC1100 is connected to a widescreen TV, verify that the TV TYPE is set to 16:9 in the User Settings menu.</li> <li>Many HD programs are broadcast in pillar-box format with black bars to the left and right of the picture. These programs are broadcast in 16:9 HD formats, even though the video is not 16:9.</li> </ul>                                                                                                    |  |

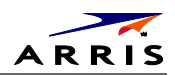

| Problem                                                     | Possible Solution                                                                                                    |
|-------------------------------------------------------------|----------------------------------------------------------------------------------------------------|
| There are black<br>bars above and<br>below the picture      | <ul> <li>All 4:3 HDTVs display HD programs in letterbox format (black bars above and below the picture) because of the shape of the display screen.</li> <li>Set the TV TYPE to 4:3 Pan-Scan. This enables the IPC1100 to remove the black bars above and below the picture when possible.</li> <li>Some SD programs are broadcast in the letterbox format with black bars above and below the picture. Some widescreen TVs offer a zoom feature that may be able to remove the black bars (see your TV manual for information about zooming 4:3 video).</li> </ul>                                                                                                    |
| There are black<br>bars on all four<br>sides of the picture | This may occur on a 4:3 TV if the 4:3 STRETCH setting is OFF. To set 4:3 SD programming to fill the screen, depending on the capabilities of the TV, set 4:3 STRETCH to On.<br>This may occur on a 16:9 TV if the active video for an SD broadcast is in letterbox format. To confirm, wait for a commercial or look for a graphic, such as a network logo. If the commercial fills the screen from top to bottom, or the graphic appears below the active video, the program is being letterboxed by the broadcaster. You can minimize this by activating the zoom feature on the TV. A broadcaster may include black bars on either side of a widescreen broadcast. This is called a "hybrid" aspect ratio and results in a black border surrounding the video on a 4:3 TV. Because this is part of the broadcast, the IPC1100 cannot correct the video. You may be able to minimize the border using the zoom feature on the TV. |
| Colors do not<br>appear correctly                           | Be sure to match up each signal to the same YPbPr connection on the TV.<br>Otherwise, colors will not appear correctly on your TV.                                                                                                    |

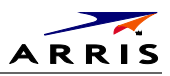

# **IP Network Issues**

#### **Insufficient RF Network Throughput**

If the RF light on the BHR is flashing after you connect it to a set-top, use the Connected Home Status diagnostic to display the data rate for each MoCA network link (see Troubleshooting)

The Transmit data rate between each MoCA node is shown on the Link Status page. The MoCA node can be correlated to the MAC address of each device on the Connected Home diagnostic.

The Link Status table also shows which MoCA nodes have insufficient throughput between links (evident by the 'Bw' indicator that precedes the MoCA node ID). Make note of the MoCA node ID on the Link Status page and the associated MAC address on the preceding Connected Home page for each device to track insufficient RF Network Throughput.

The Link Status page displays a table with entries for each MoCA network device:

- 1. Rows and columns representing each MoCA device on the network are labeled with the MoCA Node ID.
- 2. In the Link Status table, asterisks (\*\*\*) are displayed when there is no link, i.e., the 'To Node' = 'From Node'.

If all displayed Data Rates in the Link Status table are above the required threshold and the 'Bw' indicator does not appear, the network links to the BHR are normal.

If any displayed Data Rate is below the required threshold, the network may not meet the throughput requirements. Replace the splitter nearest the ONT with a 2 GHz splitter.

After replacing the splitter, reenter the OSD diagnostics for Link Status. If all Data Rates are above the required threshold, the network links to the connected BHR are normal. If any Data Rate remains below the required threshold, continue replacing splitters until all Data Rates are above the required threshold.

If you have replaced every splitter and any Data Rate remains below the required threshold, there may be a faulty coaxial cable in one or more branches.

A difference of 10 to 20 Mbps in the To and From rates for the same connection may indicate an active device, such as an in-line amplifier, in the coaxial cable between the two devices. See "Bypassing" an Amplifier below.

As long as the RF light on the BHR continues to flash, repeat this procedure.

If you make any changes, repeat all tests.

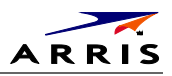

#### **Bypassing an Amplifier**

To bypass the MoCA signal around an in-line amplifier that cannot handle two-way traffic nor has insufficient bandwidth for MoCA:

- 1. Locate the line amplifier by tracing the coaxial cable back towards the ONT.
- 2. Disconnect the existing RF cable from the amplifier.
- 3. Move the existing amplifier to a position near the point of entry.

As shown in the figure below, connect each existing coaxial cable to the diplexer. Connect a new coaxial cable between the high pass ports on the diplexers. Connect the existing amplifier between the low pass ports on the diplexers.

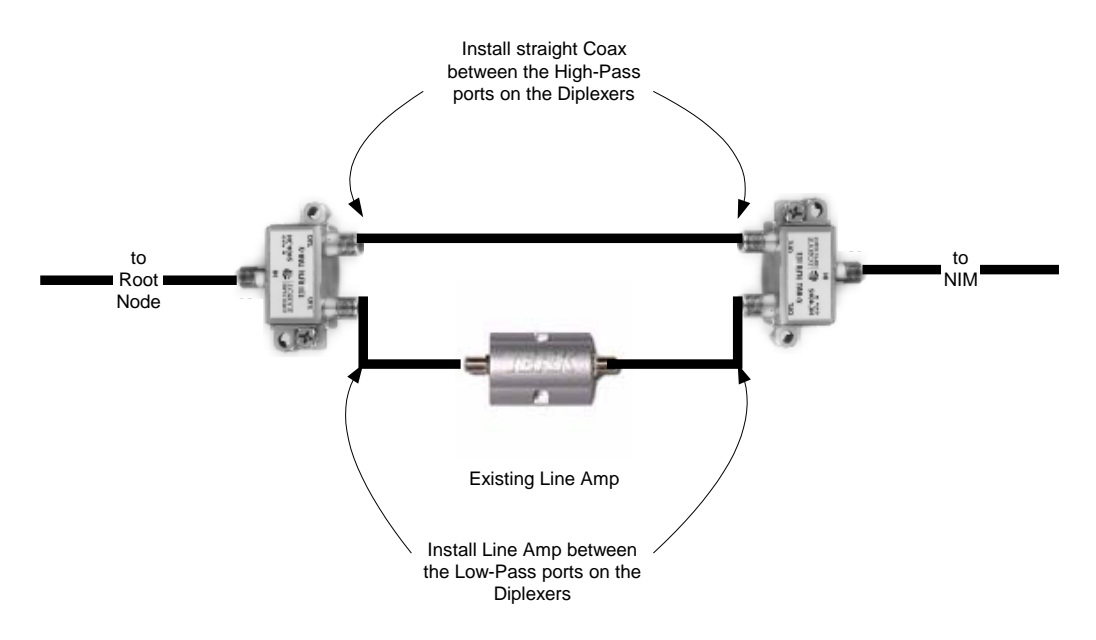

Figure 28 – Using a diplexer to bypass a line amplifier

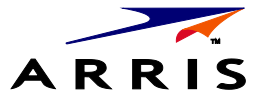

ARRIS Enterprises, Inc. 3871 Lakefield Drive Suwanee, GA 30024 www.arrisi.com

365-095-24769 x.1 10/14

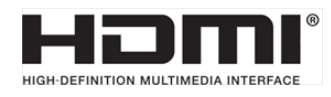

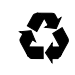